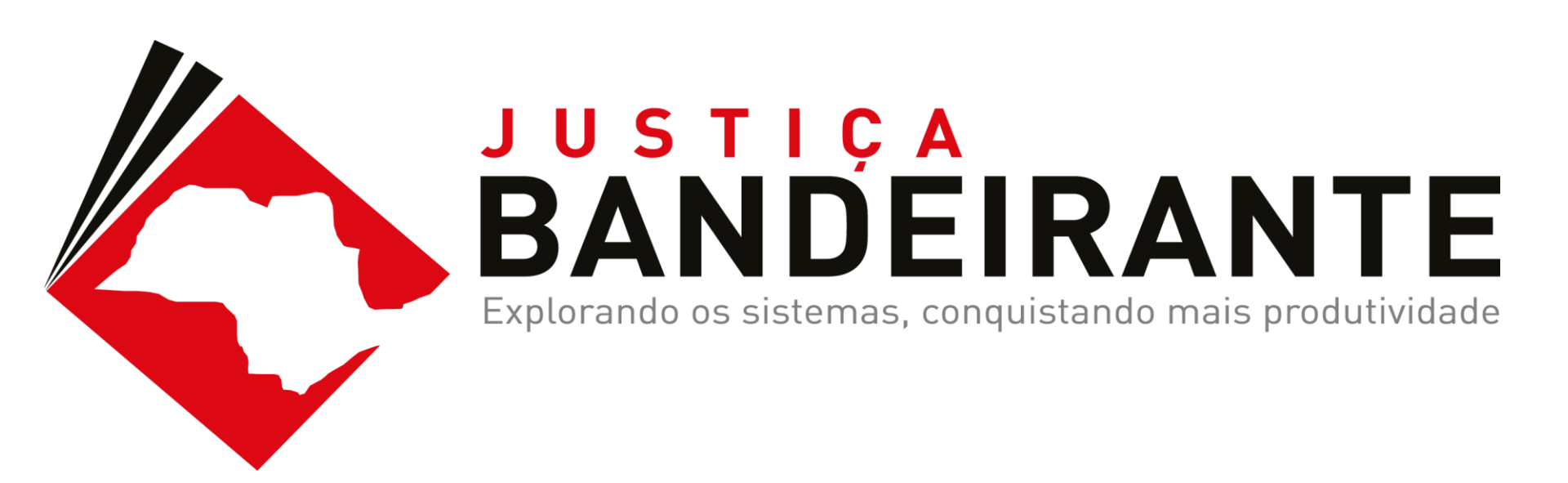

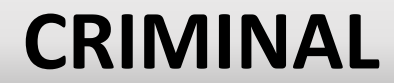

### O QUE NOS MOTIVOU?

| EVIDÊNCIA     | Produtividade X Uso do SAJ       |
|---------------|----------------------------------|
|               |                                  |
| INVESTIGAÇÃO  | Funcionalidades mais impactantes |
|               |                                  |
| IDENTIFICAÇÃO | Melhores práticas                |
|               |                                  |
| SOLUÇÃO       | Conscientizar & Capacitar        |
|               |                                  |
| EXECUÇÃO      | Workshops & Reciclagens          |

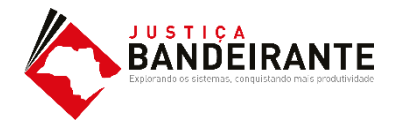

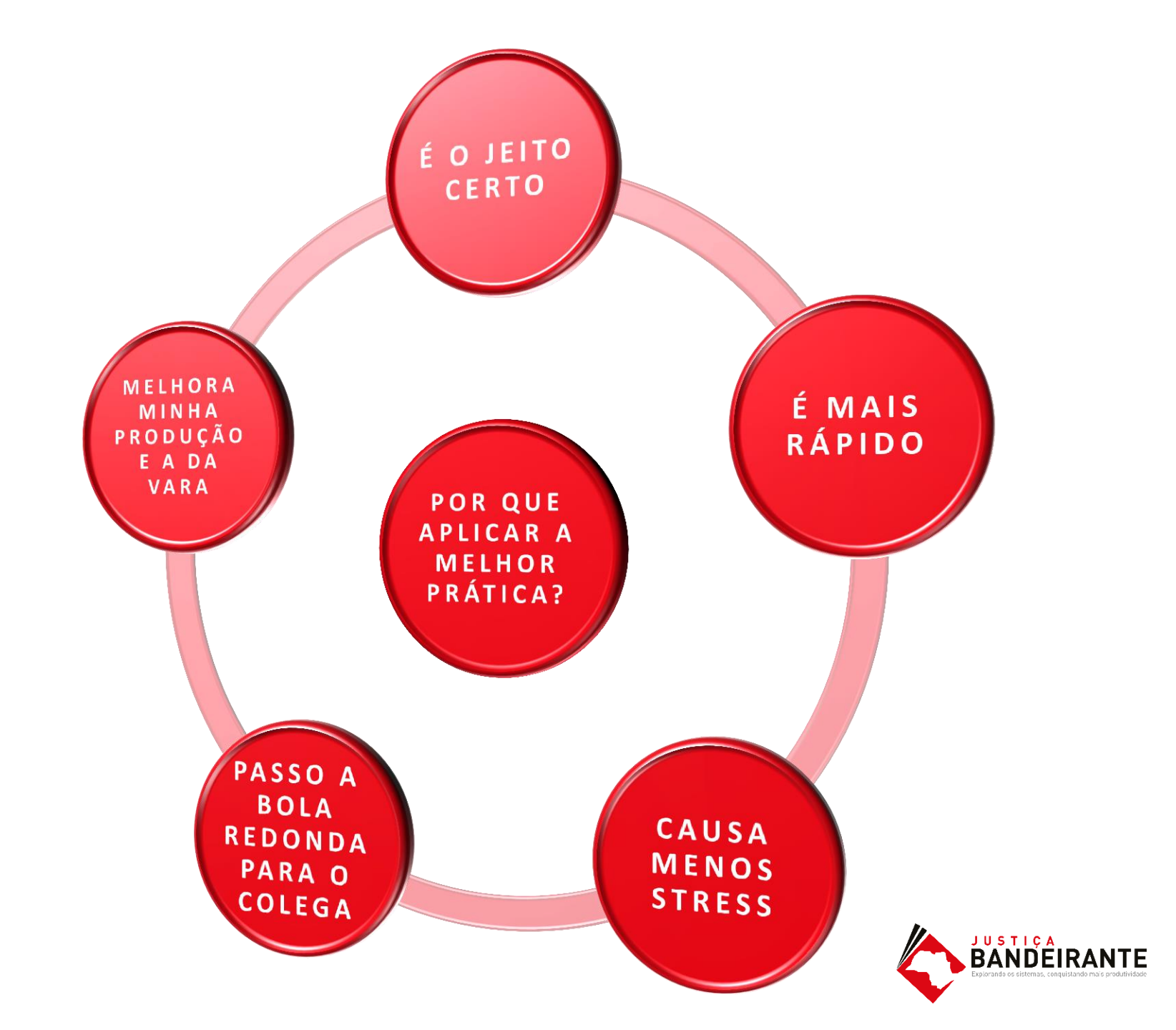

### CATÁLOGO DE FUNCIONALIDADES

- Maior impacto na produtividade da vara
- Aplicados por varas com maior índice de atendimento à demanda e taxa de congestionamento
- Confirmado por observações em in loco, pilotos, extrações diretas da base e SAJ EST

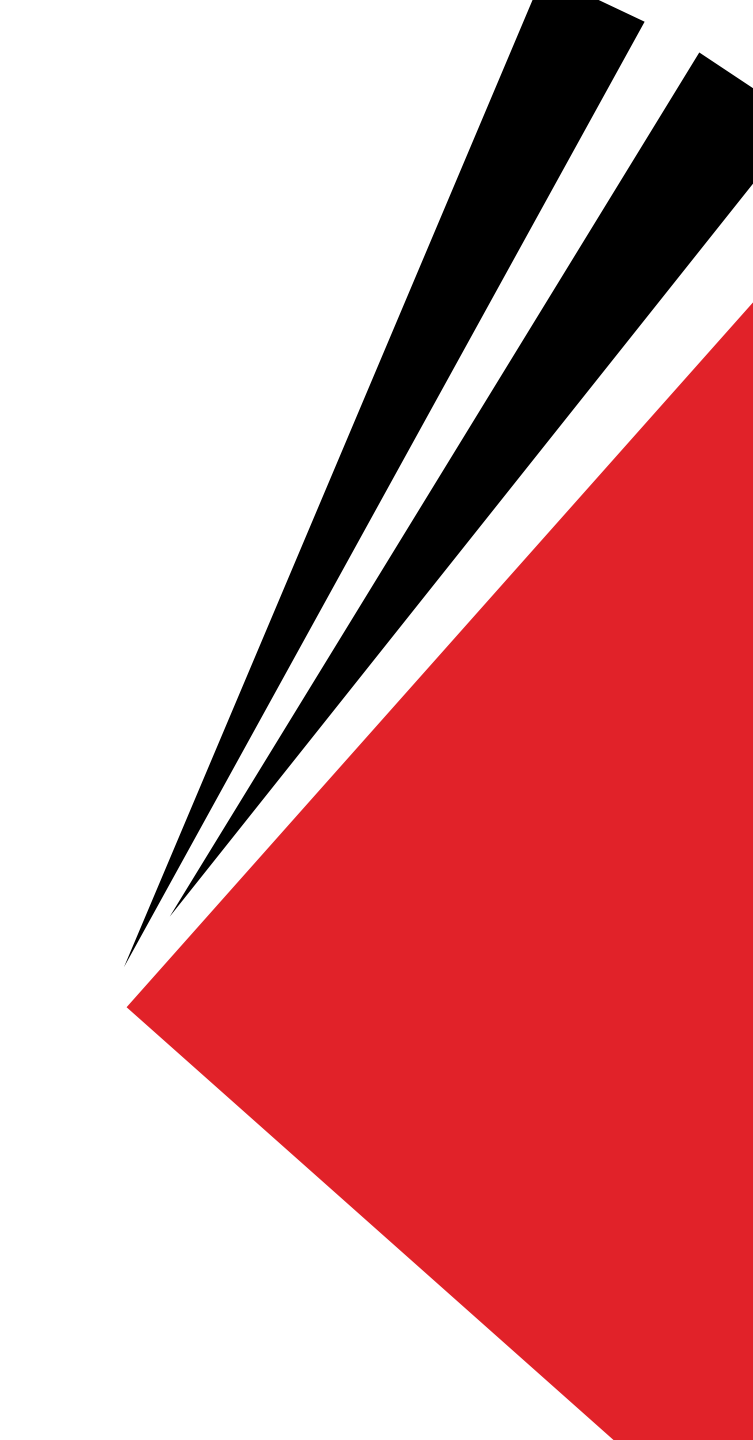

# CONFIGURAÇÃO DE COLUNAS

# COMO FAZER!

#### **CONFIGURAÇÃO DE COLUNA**

Com o Fluxo de Trabalho aberto, leve o cursor até a faixa de nomenclatura das colunas e clique com o botão direito do mouse.

O sistema abrirá um menu de opções. Selecione a opção **"Configurar de Colunas".** 

Ao clicar, o sistema abrirá um menu com as opções das colunas liberadas para a fila.

O usuário poderá selecionar, segurar e arrastar as opções de colunas disponíveis até a faixa de nomenclatura.

' Técnico - Psicologia 👒 Remeter para o Segundo Grau 👒 Removei

| - | Classe                      |        | Entrada       | 🔹 💌 Alocado para o |
|---|-----------------------------|--------|---------------|--------------------|
|   | Ação Penal - Procedimento   |        | Ordem Ascen   | idente             |
|   | Inquérito Policial          |        | Ordem Desce   | ndente             |
|   | Ação Penal - Procedimento   |        |               |                    |
|   | Ação Penal - Procedimento   |        | Agrupar por e | esta coluna        |
|   | Ação Penal - Procedimento   |        | Remover esta  | coluna             |
|   | Ação Penal - Procedimento   |        | Configurate   |                    |
|   | Ação Penal - Procedimento   |        | Configurar C  | olunas             |
|   | Ação Penal - Procedimento   |        | Alinhamento   |                    |
|   | Inquérito Policial          |        | Malle a Taura |                    |
|   | Auto de Prisão em Flagrante |        | weinor Tama   | nno                |
|   | Ação Penal - Procedimento   |        | Melhor Tama   | nho (Todas as Colu |
|   | Inquérito Policial          |        |               | 10.12              |
|   | Ação Penal - Procedimento I | Ordiná | 20/09/2016    | 12:45              |

Ação Penal - Procedimento Ordiná... | 20/09/2016 12:45

# COMO FAZER!

#### **CONFIGURAÇÃO DE COLUNA**

Com o Fluxo de Trabalho aberto, leve o cursor até a faixa de nomenclatura das colunas e clique com o botão direito do mouse.

O sistema abrirá um menu de opções. Selecione a opção **"Configurar de Colunas".** 

Ao clicar, o sistema abrirá um menu com as opções das colunas liberadas para a fila.

O usuário poderá selecionar, segurar e arrastar as opções de colunas disponíveis até a faixa de nomenclatura.

|                                  | Entrada 🔹 Alocado para o usu.            |
|----------------------------------|------------------------------------------|
| Ação Penal - Procedimento Ordiná | 26/09/2016 17:11 Rafael Thasmo (Soft     |
| Inquérito Policial               | 29/09/2016 11:02 Marco Antonio dos S     |
| Ação Penal - Procedimento Ordiná | 24/10/2016 12:14 Borrer Spipelli de Silv |
| Ação Penal - Procedimento Ordiná | Configurar Colunas 🛛 🗙 👩                 |
| Ação Penal - Procedimento Ordiná | Área 🖌 🔥 🔊                               |
| Ação Penal - Procedimento Ordiná | Assunto Principal                        |
| Ação Penal - Procedimento Ordiná | Ato                                      |
| Ação Penal - Procedimento Ordiná | Avaliação                                |
| Inquérito Policial               | Cálculo                                  |
| Auto de Prisão em Flagrante      | cdProcesso ft                            |
| Ação Penal - Procedimento Ordiná | Cód. moy. origem                         |
| Inquérito Policial               | Cod. Últ. Mov. Publicável                |
| Ação Penal - Procedimento Ordiná | Cód Últ Movimentação                     |
| Inquerito Policial               | Competência                              |
| Açao Penal - Procedimento Urdiná | Data da audiência                        |
| Ação Penal - Procedimento Urdina | 22/09/2016 16:51                         |

# COMO FAZER!

#### **CONFIGURAÇÃO DE COLUNA**

Com o Fluxo de Trabalho aberto, leve o cursor até a faixa de nomenclatura das colunas e clique com o botão direito do mouse.

O sistema abrirá um menu de opções. Selecione a opção **"Configurar de Colunas".** 

Ao clicar, o sistema abrirá um menu com as opções das colunas liberadas para a fila.

O usuário poderá selecionar, segurar e arrastar as opções de colunas disponíveis até a faixa de nomenclatura.

|   |                             |   | N                   |            |        |
|---|-----------------------------|---|---------------------|------------|--------|
| ▼ | Classe                      | ▼ | Assunto Principal 💌 | Entrada    | •      |
|   | Ação Penal - Procedimento   |   | Roubo               | 26/09/2016 |        |
|   | Inquérito Policial          |   | Roubo               | 29/09/2016 |        |
|   | Ação Penal - Procedimento   |   | Crimes de Trânsito  | 24/10/2016 | Ϊ,     |
|   | Ação Penal - Procedimento   |   | Furto               | 03/11/2016 |        |
|   | Ação Penal - Procedimento   |   | Homicídio Privilegi | 09/02/2017 |        |
|   | Ação Penal - Procedimento   |   | Maus Tratos         | 09/02/2017 |        |
|   | Ação Penal - Procedimento   |   | Homicídio Qualific  | 09/02/2017 |        |
|   | Ação Penal - Procedimento   |   | Homicídio Qualific  | 06/05/2015 | i,     |
|   | Inquérito Policial          |   | Homicídio Qualific  | 14/05/2015 | i,     |
|   | Auto de Prisão em Flagrante | Э | Homicídio Qualific  | 11/08/2016 |        |
|   | Ação Penal - Procedimento   |   | Homicídio Qualific  | 15/09/2016 | Ϊ,     |
|   | Inquérito Policial          |   | Furto               | 15/09/2016 | Ϊ,     |
|   | Ação Penal - Procedimento   |   | Leve                | 20/09/2016 | ,<br>, |
|   | Inquérito Policial          |   | Dano                | 20/09/2016 | Ϊ,     |
|   | Ação Penal - Procedimento   |   | Furto               | 22/09/2016 | ,<br>, |

# COMO FAZER!

#### **CONFIGURAÇÃO DE COLUNA**

O usuário ainda poderá remover as colunas que entenda dispensáveis.

Clicando com o botão direito do mouse sobre a faixa de nomenclatura das colunas e selecionando a opção **"Remover esta Coluna".** 

É possível ainda reordenar as colunas conforme interesse do usuário.

io 👒 Emitir Despacho 👒 Emitir Sentença 🧏 Encaminhar para outra Fila/Conclu: Classe 👒 Enviar ao Distribuidor - Redistribuição 👒 Vista ao MP/Portal 🛪

| a 🔻        | Alocado  | Data         | o usuário 🔻 Tarias      | ▼ Movimentação de origem |  |
|------------|----------|--------------|-------------------------|--------------------------|--|
| 2016 12:11 |          |              | Ordem Ascendente        |                          |  |
| 2016 11:41 |          |              | Ordem Descendente       |                          |  |
| 2016 16:52 | Edvaldo  |              |                         |                          |  |
| 2016 16:19 | Susi Sav | $\mathbf{N}$ | Agrupar por esta coluna |                          |  |
| 2016 18:22 |          |              | Remover esta coluna     |                          |  |
| 2016 17:18 |          |              | Configuras Columas      |                          |  |
| 2016 13:01 |          |              | configurar colunas      |                          |  |
| 2016 17:15 |          |              | Alinhamento             | >                        |  |
| 2016 12:36 | Andress  |              | Melhor Tamanho          |                          |  |
| 2015 10:59 | Vanessa  |              | Meinor Tamanno          |                          |  |
| 2015 18:40 |          |              | Melhor Tamanho (Todas   | as Colunas)              |  |
| 2015 14:30 | Mirando  | naroa        | auz Janc                |                          |  |
| 2016 15:33 |          |              |                         | Objeto inserido          |  |
| 2015 16:48 |          |              |                         |                          |  |
| 2015 10:38 |          |              |                         |                          |  |
| 2015 10:24 |          |              |                         |                          |  |
| 2015 09:32 |          |              |                         |                          |  |
| 2015 18:13 | Mirandol | ina Be       | atriz Sant              |                          |  |
| 2015 18:02 |          |              |                         |                          |  |
| 2015 12-29 |          |              |                         |                          |  |

## **COMO FAZER!**

| Eluxo de Trabalho                         | 1.11 -     |           | н       |          | <u> </u>                       | <u></u>                             |                       |                                 |                                            | • X |
|-------------------------------------------|------------|-----------|---------|----------|--------------------------------|-------------------------------------|-----------------------|---------------------------------|--------------------------------------------|-----|
| Fluxos de trabalho (Pesmusar)             | 02         | 땅 다       | G       | [四]      | 🔒 💩 🗔 🖾 Legenda                | Estilo da visualização Padrão       | 6                     |                                 |                                            | Re  |
| Churs de keskelles                        | Diaita     | alizar Do |         | Emiti    | ir Ata Ordinatória 🖾 Emitir C  | artidão 🖾 Emitir Dacisão 🖾 Emitir   |                       | ir Sentenca 🖾 Encominhar nac    | auto Eb/Conclução                          |     |
| Piuxo de trabaino :                       |            |           | ,05     | Enilo    |                                |                                     | i Despacito - 👷 Erric | Publica Series Para             |                                            |     |
| Livel-Atos                                | Servia     | ar ao Dis | cribuid | lor - Ca | incelamento 👒 Enviar ao Dis    | tribuidor - Correção de Classe 👒 El | nviar ao Distribuidor | - Redistribuição 🦓 Vista ão MP/ | Portal*                                    |     |
| Filtro de conteúdo >> 🔒                   | Gabin      | nete - U  | P] - 4  | 1ª a 4:  | 5ª Varas Cíveis                |                                     |                       |                                 |                                            | _   |
| Filtrar filas de trabalho :               | Arraste un |           |         |          |                                |                                     |                       |                                 |                                            | 1   |
| Digite o texto para filtrar               | S., Seq.   | - 0       | 08      | 6 08     | Processo                       | 🔻 🔫 Classe                          | ▼ Entrada ▼           | Alocado para o usu 💌 Tarjas     | <ul> <li>Movimentação de origem</li> </ul> | -   |
|                                           | 3          |           | 0       | 2 06     | 2000005-06.2015.8.26.0020      | Insolvência Reguerida pelo Cre      | dor 18/11/2015 11:5   | 7                               |                                            |     |
| Visualizar processos com                  | 7          | 1         | 0       | 2        | 2000003-36.2015.8.26.0020      | Carta Precatória Cível              | 10/11/2015 16:4       | 3                               |                                            |     |
| Sigilo externo ou sem sigilo              | 8          | 1         |         |          | 1002927-37.2015.8.26.0020      | Procedimento Ordinário              | 02/12/2015 11:2       | 3                               |                                            |     |
| O Sigilo absoluto                         | 3          | 1         | Ο.      | 2 08     | 1002925-67.2015.8.26.0020      | Procedimento Ordinário              | 18/11/2015 12:1       | 1 Vanessa Cavalcante F          |                                            |     |
|                                           | 8          |           |         |          | 1002924-82.2015.8.26.0020      | Embargos à Execução                 | 11/11/2015 13:0       | 1                               |                                            |     |
| E e                                       | 8          |           |         |          | 1002922-15.2015.8.26.0020      | Procedimento Ordinário              | 10/11/2015 17:0       | 7 Vanessa Cavalcante F          |                                            |     |
| E Processo                                | 6          |           |         |          | 1000026-62.2016.8.26.0020      | Habilitação                         | 22/09/2016 12:1       | 1                               |                                            |     |
| A Inicial - Ag Análise do Cattório (119)  | 4          |           | ~       |          | 1000025-77.2016.8.26.0020      | Exibição                            | 22/09/2016 11:4       | 1                               |                                            |     |
| Inicial Ag. Análise do Católio (115)      | 8          |           | ¢.      | පසු      | 1000023-10.2016.8.26.0020      | Procedimento Ordinário              | 20/09/2016 16:5       | 2 Edvaldo Gonçalves (S          |                                            |     |
| Futradas por Ciala Abashda                | <u> </u>   |           |         | 2        | 1000014-48.2016.8.26.0020      | Procedimento Ordinário              | 12/07/2016 16:1       | 9 Susi Sawada (Softplan         |                                            |     |
| Crusters Describe (12)                    |            |           |         |          | 1000013-63.2016.8.26.0020      | Procedimento Ordinário              | 24/06/2016 18:2       | 2                               |                                            |     |
| Conclusos - Despacho (12)                 | 3          |           |         |          | 1000012-78.2016.8.26.0020      | Procedimento Ordinário              | 17/06/2016 17:1       | 8                               |                                            |     |
| Conclusos - Decisao Interiocutoria (5)    | 2          |           |         |          | 1000009-26.2016.8.26.0020      | Despejo por Falta de Pagament       | to 20/06/2016 13:0    | 1                               |                                            |     |
| Conclusos - Sentença (4)                  | 5          |           |         |          | 1000006-71.2016.8.26.0020      | Hevisional de Aluguel               | 05/04/2016 17:1       | 5                               | Ubjeto inserido                            |     |
| Conclusos - Urgente (8)                   |            |           |         | 2 49     | 1000003-19.2016.8.26.0020      | Avanas<br>D. F. A. D. F. C.         | 10/03/2016 12:3       | 6 Andressa da Silva (Sof        |                                            |     |
| Bacen Jud · Conclusos · Decisão           | 8          |           | C.      | टाख      | 0000740-73.2015.8.26.0020      | Procedimento Urdinario              | 14/12/2015 10:5       | 9 Vanessa Lavalcante F          |                                            |     |
| Ag. Análise do Cartório (16)              |            |           | 4       | ഹി       | 0000732-96.2015.8.26.0020      | Procedimento Urdinario              | 0//12/2015 18:4       |                                 |                                            |     |
| ag. Análise do Cartório - Urgente         | 4 3        |           | ¥       | त्म      | 0000725-07.2015.8.26.0020      | Procedimento Urdinario              | 04/12/2015 14:3       | u Mirandolina Beatriz Sa        | Okine in side                              |     |
| - 🔄 Bacen Jud - Bloquear Valor            |            |           |         |          | 0000724-22.2015.8.26.0020      | Procedimento Urdinario              | 30/08/2016 15:3       | 3                               | Ubjeto inserido                            |     |
| 🗝 🍖 Bacen Jud - Ag. Resposta              | 8 7        |           |         | ≦        | 0000721-67.2015.8.26.0020      | Procedimento Urdinario              | 03/12/2015 16:4       | 8                               |                                            |     |
| 🗝 🇞 Bacen Jud - Ag. Transferência         | H (        |           |         |          | 0000712-09-2015-9-20-0020      | Procedimento Urdinario              | 02/12/2015 10:3       | 8                               |                                            |     |
| 🔄 Encaminhar para Publicação (35)         | H °        |           | 0       | പദ       | 0000710 20 2015 0 20 0020      | Procedimento Ordinário              | 02/12/2015 10.2       | 4<br>0                          |                                            |     |
| - 🔄 Ag. Certificação da Publicação (1)    |            |           | e .     | പപ്പ     | 0000710-36.2015.6.26.0020      | Procedimento Ordinário              | 02/12/2015 03.5       | 2<br>2 Mirandalina Postria Sa   |                                            |     |
| 🖓 🗞 Ag. Decurso de Prazo - Publicação (1) |            |           | 4       | CP6      | 0000703-03.2010.0.26.0020      | Procedimento Ordinário              | 26/11/2010 18:1       | o miliariuulifid Deduiz od<br>9 |                                            |     |
| 🦳 Ag Anélice - Praza Evoirado             | <b>N</b>   |           |         |          | 0000700-00.2015.0.20.0020      |                                     | 20/11/2013 10:0       | 2                               |                                            |     |
| Ag. Arianse - i razo Expirado             | 1          | C         |         |          | 111111/17/287 2016 9 26 10 201 | Procedimento Lirdupario             | 201117201612-3        | 8                               |                                            |     |

# OBSERVAÇÃO DE FILA

# COMO FAZER!

#### COLUNA "OBSERVAÇÃO DE FILA"

É possível a configuração de uma coluna editável pelo usuário. Esta coluna chama-se **"Observação de Fila".** 

O usuário deverá selecionar a coluna na opção de "Configurar Colunas" e arrastá-la até a faixa de nomenclatura.

Uma vez inserida, é possível a edição de informações pelo usuário em cada linha dos objetos.

|      | <b>_</b>                     |      |
|------|------------------------------|------|
| a    |                              |      |
| -    | Observação da fila 📃 💌       | Clas |
| 0666 | PEDIDO DE SUSPENSÃO          | Auto |
| 0666 | INSCRIÇÃO DÍVIDA ATIVA       | Auto |
| 0666 | INSCRIÇÃO DÍVIDA ATIVA       | Auto |
| 0666 | MULTA PAGA                   | Ped  |
| 0666 | MULTA PAGA                   | Rek  |
| 0666 | MULTA PAGA                   | Rek  |
| 0666 | MARCAR AUD                   | Terr |
| 0666 | MARCAR AUD                   | Auto |
| 0666 | MARCAR AUD                   | Açã  |
| 0666 | MARCAR AUD                   | Inqu |
| 0666 | MARCAR AUD                   | Crim |
| 0666 | EXPEDIR GUIA DE RECOLHIMENTO | Auto |
| 0666 | EXPEDIR GUIA DE RECOLHIMENTO | Inqu |
| 0666 | EXPEDIR GUIA DE RECOLHIMENTO | Res  |
| 0666 | EXPEDIR GUIA DE RECOLHIMENTO | Açã  |
| 0666 |                              | Açã  |

# COMO FAZER!

#### COLUNA "OBSERVAÇÃO DE FILA"

#### INFORMAÇÕES IMPORTANTES

Ao copiar, mover e encaminhar é possível manter ou editar as observações inseridas.

É necessário uma **PADRONIZAÇÃO** das observações para que o usuário se utilize dos benefícios dos filtros.

| а    | $\mathbf{N}$                 |      |
|------|------------------------------|------|
| •    | Observação da fila 📃 💌       | Clas |
| 0666 | PEDIDO DE SUSPENSÃO          | Auto |
| 0666 | INSCRIÇÃO DÍVIDA ATIVA       | Auto |
| 0666 | INSCRIÇÃO DÍVIDA ATIVA       | Auto |
| 0666 | MULTA PAGA                   | Ped  |
| 0666 | MULTA PAGA                   | Rek  |
| 0666 | MULTA PAGA                   | Rek  |
| 0666 | MARCAR AUD                   | Terr |
| 0666 | MARCAR AUD                   | Auto |
| 0666 | MARCAR AUD                   | Açã  |
| 0666 | MARCAR AUD                   | Inqu |
| 0666 | MARCAR AUD                   | Crim |
| 0666 | EXPEDIR GUIA DE RECOLHIMENTO | Auto |
| 0666 | EXPEDIR GUIA DE RECOLHIMENTO | Inqu |
| 0666 | EXPEDIR GUIA DE RECOLHIMENTO | Res  |
| 0666 | EXPEDIR GUIA DE RECOLHIMENTO | Açã  |
| 0666 |                              | Açã  |

### Gerenciamento de Fila Por Filtro Personalizado

# COMO FAZER!

#### GERENCIAMENTO POR FILTRO PERSONALIZADO

Esta configuração permite que o usuário realize filtros necessários a fim de facilitar a visualização dos objetos nas filas de trabalho.

Cada coluna Possui a opção **"PERSONALIZAR"** é esta opção que o usuário deverá selecionar para gerenciar seus filtros.

Basta clicar na seta da coluna e selecionar a opção "Personalizar".

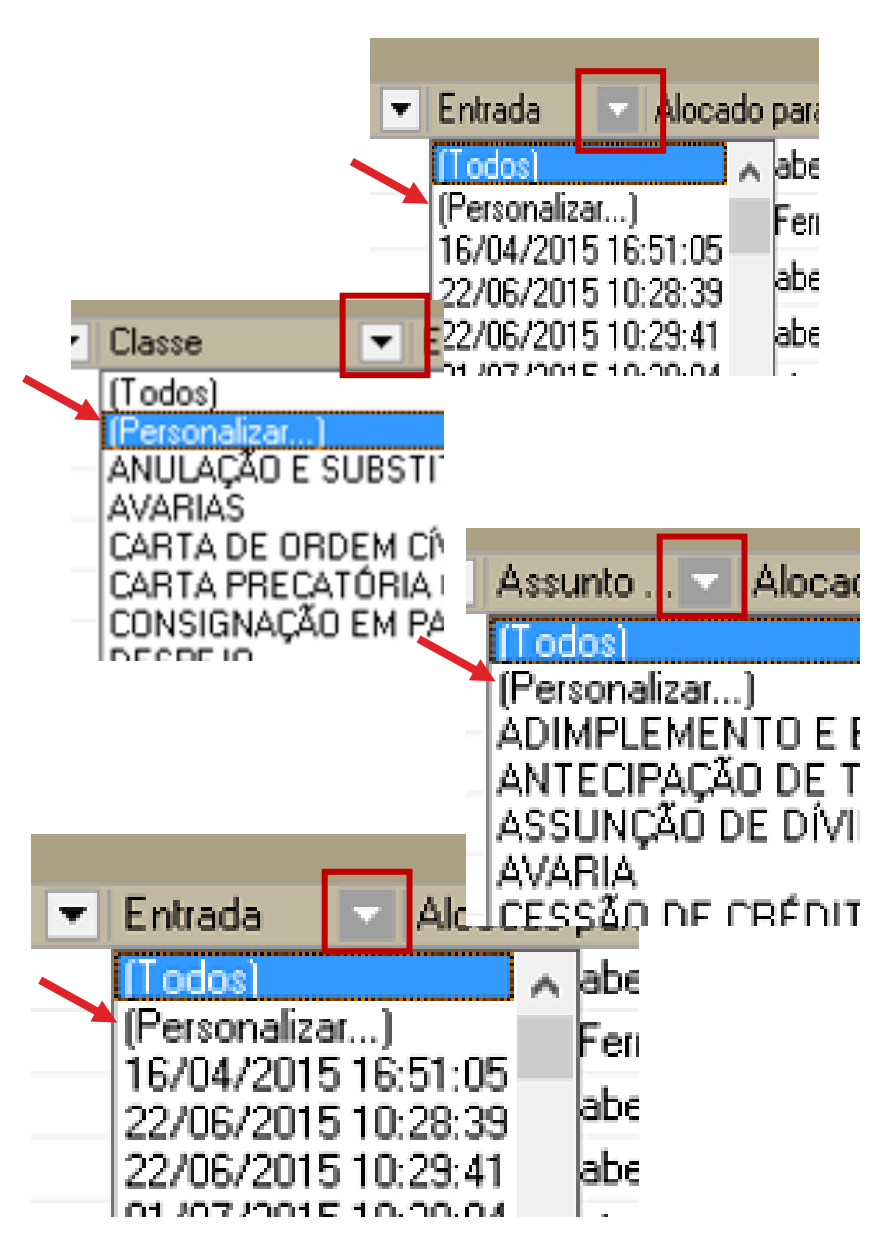

# COMO FAZER!

#### GERENCIAMENTO POR FILTRO PERSONALIZADO

Ao selecionar esta opção, o sistema abrirá a tela de filtro personalizado.

Basta inserir as opções de entrada do filtro e clicar em "ok" conforme exemplo que segue.

| Filtro Per              | sonalizado   | >            |   |    |  |
|-------------------------|--------------|--------------|---|----|--|
| Exibir reg<br>Entrada - | jistros onde | :            |   |    |  |
| igual                   |              |              | • |    |  |
|                         | ⊙ <u>E</u>   | О <u>О</u> ч |   |    |  |
|                         |              |              | • |    |  |
|                         |              |              |   | ОК |  |

11:0 29/09/2016

へ 智 臣 切 阜

## **COMO FAZER!**

[]]

e

47

9

| 🕽 Sistema de Automação da Justiça - Primeiro Grau |       |            |                       |            |                 |                           |                                |                               |                            |             | — D                                        | $\times$ |
|---------------------------------------------------|-------|------------|-----------------------|------------|-----------------|---------------------------|--------------------------------|-------------------------------|----------------------------|-------------|--------------------------------------------|----------|
| Cadastro Andamento Carga Expediente Manda         | idos  | AR P       | ublicaçã              | o Ce       | rtidão          | Adolescente Infrator C    | onsulta Relatórios Utilitário  | os Ajuda                      |                            |             |                                            |          |
| 👎 🐚 🍗 🔁 🛛 🚱 🗛 🖗 🦓 🗞                               |       | 🛛 🔂 (      | B.    ]               | <b>)</b> & | ,   <b> </b> )≛ | I 🖪 🖄 🤨 😭 🗍               | 🛍 🔍 🗳                          |                               |                            |             |                                            |          |
| 🗟 Fluxo de Trabalho                               |       |            |                       |            |                 |                           |                                |                               |                            |             |                                            | 2        |
| Fluxos de trabalho Pesquisar                      |       | 2 🗟        | 1 FC   (              | 1 F        | B, (            | 🍇 🔂 🚰 🛛 Legenda           | Estilo da visualização :Padrão |                               | 🔒 🛛 🖉 📓 🖉                  |             |                                            | R G      |
| Fluxo de trabalho :                               | ء 🖉 🛛 | Digitaliza | ır Peças              | 🔩 Er       | nitir At        | o Ordinatório  Emitir Ce  | rtidão 👒 Emitir Decisão 👒 Ei   | rnitir Despacho 👒 Ernitir S   | entença 🤹 Encaminhar p     | ara outra F | ila/Conclusão                              |          |
| Cível - Atos                                      | I 🖳 е | Enviar a   | o Distrib             | uidor -    | Cance           | lamento 😼 Enviar ao Distr | ibuidor - Correção de Classe 🍕 | a Enviar ao Distribuidor - Re | edistribuição 😼 Vista ao M | IP/Portal • |                                            |          |
|                                                   | 🛛 🖂 e | Gabinet    | e - LIP1              | 41ª a      | 45ª V           | aras Cíveis               |                                |                               |                            |             |                                            |          |
| Filtro de conteúdo >> 🛓                           |       | Jubinett   |                       | 11 0       | 10 1            |                           |                                |                               |                            |             |                                            |          |
| Filtrar filas de trabalho :                       | Arras | ite um ca  | abeçalho              | de colu    | na aqui         | para agrupar pela coluna  |                                |                               |                            |             |                                            |          |
| Digite o texto para filtrar                       | S., 9 | seq. 💌     | 🧼 📮                   | 6 4        | ଶ୍ର 🐴           | Processo                  | <ul> <li>Classe</li> </ul>     | 💌 Entrada                     | 🔺 💌 Alocado para o 💌       | Tarjas      | <ul> <li>Movimentação de origem</li> </ul> | -        |
|                                                   |       | 2          | 🖗                     | 2          |                 | 0000003-36.2016.8.26.0020 | Procedimento Ordinário         | 11/01/2016 12:59              |                            |             |                                            |          |
| Visualizar processos com :                        |       | 3          | <u> </u>              |            |                 | 0000004-21.2016.8.26.0020 | Procedimento Urdinário         | 11/01/2016 12:59              |                            |             |                                            |          |
| le Sigilo externo ou sem sigilo                   |       | 4          |                       |            |                 | 0000005-06.2016.8.26.0020 | Carta Precatória Cível         | 11/01/2016 13:11              |                            |             |                                            |          |
| <ul> <li>Sigilo absoluto</li> </ul>               |       | 3          |                       |            | La la           | 0000017-20.2016.8.26.0020 | Procedimento Urdinário         | 12/01/2016 15:19              |                            |             |                                            |          |
|                                                   |       | 4          | 🛃                     | 24         | e<br>ا          | 0000046-70.2016.8.26.0020 | Procedimento Urdinário         | 18/01/2016 09:28              | Edna Elisabeth da S        |             |                                            |          |
| 두 요                                               |       | 5          | U                     | <u>2</u> c | M2 (***         | 0000047-55.2016.8.26.0020 | Procedimento Urdinário         | 18/01/2016 10:12              | Edna Elisabeth da S        |             |                                            |          |
| E- 🔄 Processo                                     |       | 1          |                       |            |                 | 0000054-47.2016.8.26.0020 | Procedimento Urdinário         | 22/01/2016 12:49              |                            |             |                                            |          |
| Inicial - Ag. Análise do Cartório (120)           |       | 5          |                       | 2          | 1               | 0000058-84.2016.8.26.0020 | Procedimento Urdinario         | 22/01/2016 14:21              | Carlos Hoberto Hoc         |             |                                            |          |
| 🦳 Inicial - Ag. Análise do Cartório - Urgente     |       |            | P                     | c          | <b>1</b>        | 0000060-54.2016.8.26.0020 | Procedimento Urdinario         | 26/01/2016 10:44              | Edha Elisabeth da S        |             |                                            |          |
| Entrados com Sigilo Absoluto                      |       |            | <ul> <li>A</li> </ul> |            | Lan             | 0000067-46.2016.8.26.0020 | Procedimento Urdinario         | 03/02/2016 16:22              |                            |             |                                            |          |
| Concluses - Despects (12)                         | 1     |            |                       | 2 4        | 2               | 1000003-19.2016.8.26.0020 | Avarias                        | 10/03/2016 12:36              | Andressa da Silva (        |             |                                            |          |
| Conclusos - Despacho (12)                         |       | 3          | -                     |            |                 | 0000112-50.2016.8.26.0020 | Procedimento Urdinario         | 15/03/2016 15:11              | Vanessa Lavalcant          |             |                                            |          |
| Conclusos - Decisao Interiocutoria (5)            |       | 4          |                       | 3          | an.             | 0000113-35.2016.8.26.0020 | Procedimento Urdinario         | 15/03/2016 15:24              | 5 1 5 1 1 1 0              |             |                                            |          |
| Conclusos - Sentença (4)                          |       | 5          | ¥                     | c          | 2               | 0000115-05.2016.8.26.0020 | Procedimento Urdinario         | 15/03/2016 15:50              | Edha Elisabeth da 5        |             |                                            |          |
| Conclusos - Urgente (8)                           |       | 8          | A                     |            | an.             | 0000122-94.2016.8.26.0020 | Procedimento Urdinario         | 18/03/2016 09:57              |                            |             |                                            |          |
| Bacen Jud - Conclusos - Decisão                   |       |            | 4                     | c          | 2               | 0000137-63.2016.8.26.0020 | Procedimento Urdinario         | 23/03/2016 09:32              | Edha Elisabeth da 5        |             |                                            |          |
| 🔄 Ag. Análise do Cartório (17)                    |       |            | 4                     |            | LAT             | 0000151-47.2016.8.26.0020 | Procedimento Urdinario         | 23/03/2016 15:24              |                            |             |                                            |          |
| 🔄 Ag. Análise do Cartório - Urgente               |       | 8          |                       | C          | 2               | 0000156-69.2016.8.26.0020 | Procedimento Urdinario         | 23/03/2016 15:28              | Vanessa Lavalcant          |             |                                            |          |
|                                                   |       | 3          | U                     | 4          |                 | 0000161-91.2016.8.26.0020 | Procedimento Urdinario         | 28/03/2016 15:16              |                            |             |                                            |          |
| 🗠 🗞 Bacen Jud - Ag. Resposta                      |       |            |                       | 4          |                 | 0000166-16.2016.8.26.0020 | Procedimento Urdinario         | 29/03/2016 13:03              |                            |             | 01111111                                   |          |
| 🗝 🗞 Bacen Jud - Ag. Transferência                 |       | 5          |                       |            |                 | 1000006-71.2016.8.26.0020 | Revisional de Aluguei          | 05/04/2016 17:15              |                            |             | Ubjeto inserido                            |          |
| 📹 Encaminhar para Publicação (37)                 |       |            |                       |            | -               | 0000202-58.2016.8.26.0020 | Procedimento Urdinario         | 19/04/2016 14:49              |                            |             |                                            |          |
| 📲 Ag. Certificação da Publicação (1)              |       |            |                       |            |                 | 0000207-80.2016.8.26.0020 | Procedimento Urdinario         | 04/05/2016 18:53              |                            |             |                                            |          |
| 🖳 🗞 Ag. Decurso de Prazo - Publicação (1)         |       | 8          |                       |            |                 | 0000208-65.2016.8.26.0020 | Procedimento Urdinario         | 04/05/2016 18:53              |                            |             |                                            |          |
| 🐴 Ag. Análise - Prazo Expirado                    |       |            |                       |            |                 | 0000212-05.2016.8.26.0020 |                                | 09/05/2016 16:05              |                            |             |                                            |          |
| 🔄 Ag. Audiência (12)                              |       |            | 1                     | -          |                 | 0000213-87.2016.8.26.0020 | Uposição                       | 09/05/2016 16:07              |                            |             |                                            |          |
| < >                                               | Parte | es: Moen   | ir Silva N            | teste -    | enredo          |                           | Procedimento Ludinario         | 2020572016 10:57              |                            |             |                                            |          |
| <b>F</b> echar                                    |       | s. model   | . 31144 7             |            | segredu         |                           | Mostrando 120 de 120           |                               |                            |             |                                            |          |

PB

e 🖉

((G)

# ANOTAÇÃO DO PROCESSO

- Utilização;
- Configurações necessárias

# COMO FAZER!

### ANOTAÇÃO DO PROCESSO

Para incluir uma anotação é necessário selecionar uma página e após clicar no botão **"Incluir Anotação"** do menu lateral na tela de visualização dos autos (F12).

Ao clicar, o sistema abrirá uma nova tela: 👡

- Insira um titulo se necessário;
- Cique em "OK";

| Definir título | × |
|----------------|---|
| Novo título:   |   |
|                |   |
| OK Cancelar    |   |
|                |   |

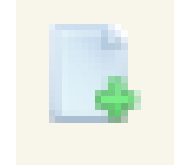

Botão para Incluir Anotação

# COMO FAZER!

#### ANOTAÇÃO DO PROCESSO

Com o título definido, basta inserir a anotação que se fizer necessária;

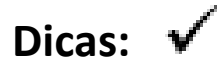

- Este recurso otimiza o tempo de leitura do processo;
- É possível copiar um texto dos autos e colar na anotação;

| Título X |  |  | - <b></b> |
|----------|--|--|-----------|
|          |  |  |           |
|          |  |  |           |
|          |  |  |           |
| 1        |  |  |           |
|          |  |  |           |

# COMO FAZER!

### ANOTAÇÃO DO PROCESSO

Com o título definido, basta inserir a anotação que se fizer necessária;

#### Dicas: 🗸

• É possível alterar a cor do fundo;

| Título X 👘 |                              | , <del>-</del> × |  |
|------------|------------------------------|------------------|--|
|            |                              |                  |  |
|            | Desfazer                     | Ctrl+Z           |  |
|            | 🔏 Recortar                   | Ctrl+X           |  |
|            | Copiar                       | Ctrl+C           |  |
|            | 🜔 Colar                      | Ctrl+V           |  |
|            | 📄 Selecionar tudo            | Ctrl+A           |  |
|            | MA Fonte                     |                  |  |
|            | 💷 Título                     |                  |  |
|            | 🥥 Cor de fundo               |                  |  |
| L          | Transparência                |                  |  |
|            | Definir tipo da anotação 🔹 🕨 |                  |  |
|            | X Excluir                    | Ctrl+E           |  |
|            | 🔀 Fechar                     | Ctrl+D           |  |

# COMO FAZER!

### ANOTAÇÃO DO PROCESSO

Com o título definido, basta inserir a anotação que se fizer necessária;

#### Dicas: 🗸

- É possível definir quem verá a sua anotação;
- O sistema trará a opção "Todos os usuários" de forma automática;

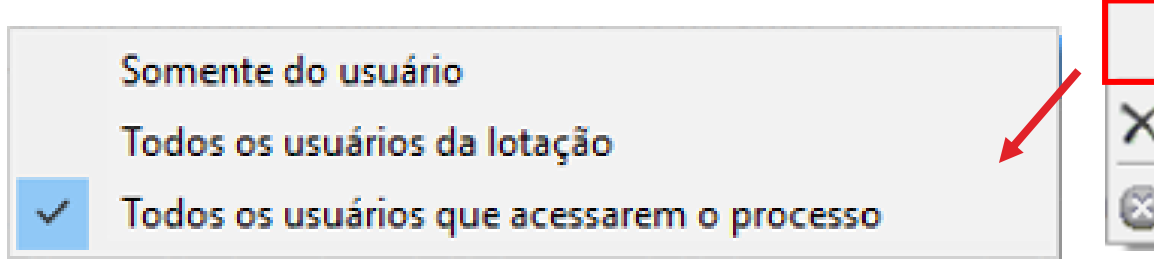

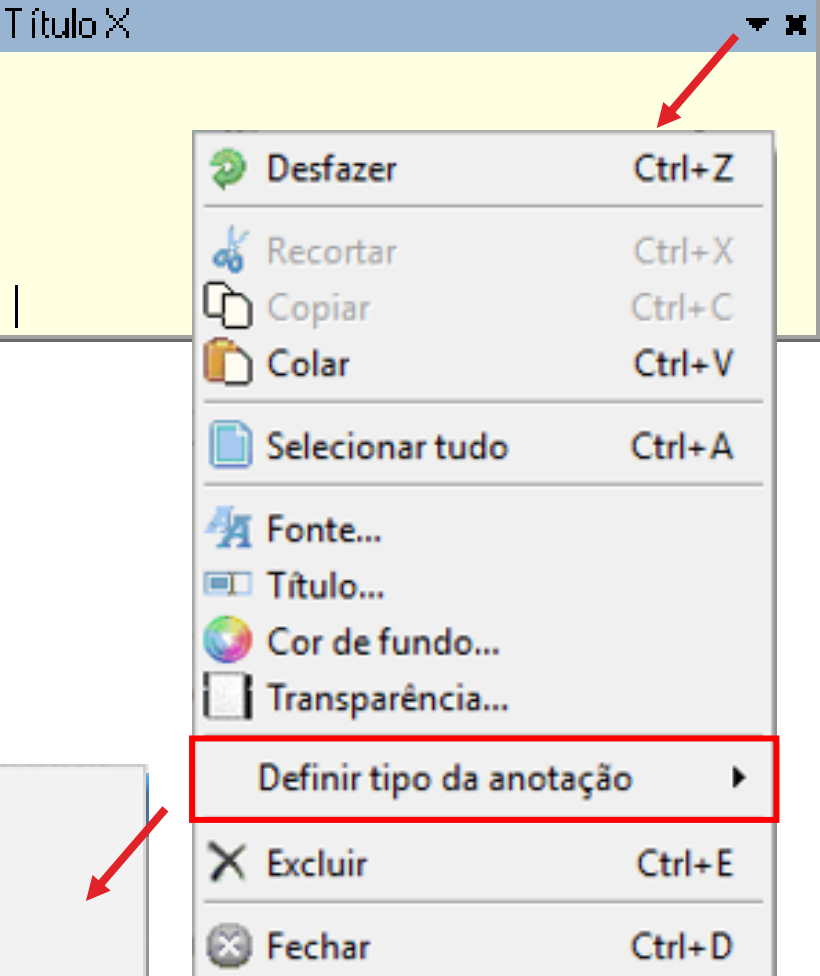

# COMO FAZER!

### ANOTAÇÃO DO PROCESSO

Com o título definido, basta inserir a anotação que se fizer necessária;

#### Dicas: 🗸

- Você pode definir quais anotações deseja visualizar;
- O sistema trará a opção "Todos as anotações" de forma automática;

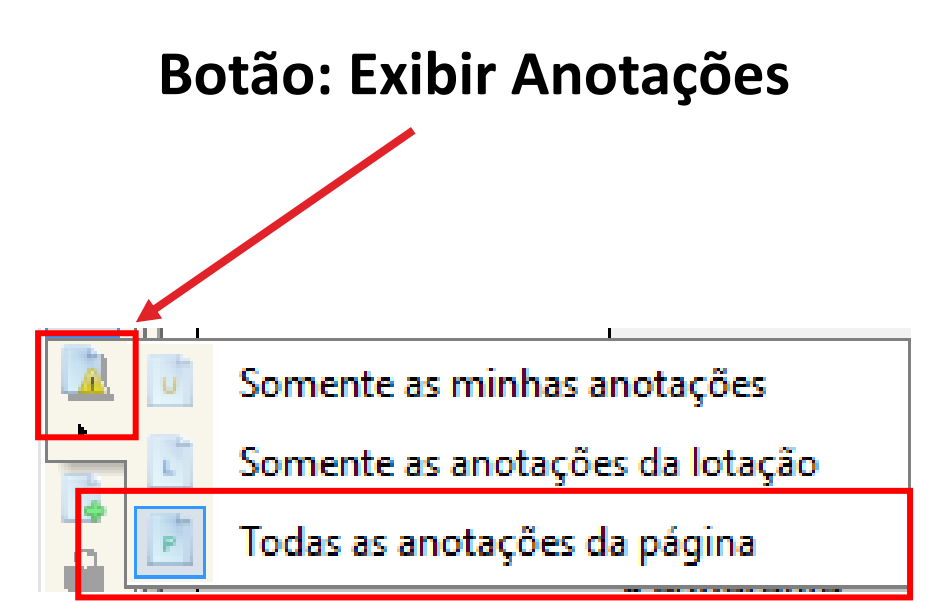

# COMO FAZER!

### ANOTAÇÃO DO PROCESSO

Com o título definido, basta inserir a anotação que se fizer necessária;

#### Dicas: 🔹

- Clique na aba "Anotações" e veja o índice personalizado;
- É possível ver as anotações sem acessar as páginas do processo.

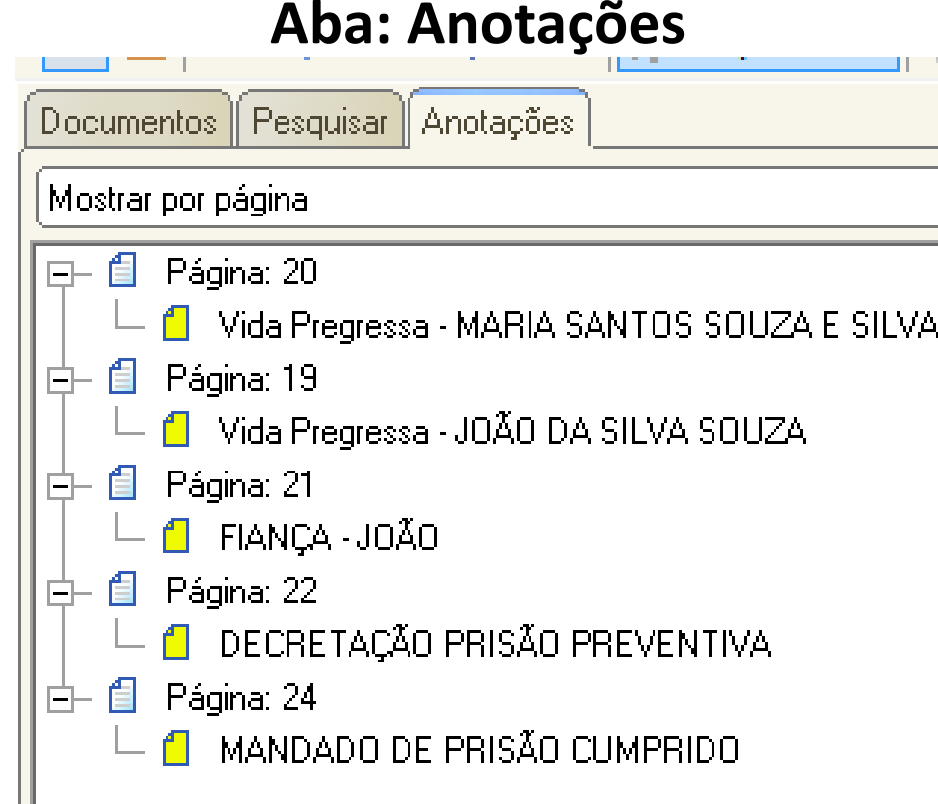

# CADASTRO DE MODELOS DE DOCUMENTOS

# COMO FAZER!

#### CADASTRO DE MODELO DE DOCUMENTO

O cadastro de modelos de documentos é imprescindível para uma boa prática cartorária.

Dica: Utilize o modelo genérico da instituição como base para a criação do modelo de grupo.

É permitido hoje a criação dos seguintes modelos: Despacho/ Decisão/ Sentença/ Termo de Audiência/ Ajuizamento/ Ato Ordinatório/ Ofícios/ Certidões de Cartório/ Requerimento/ Setor Técnico - Assistente Social/ Setor Técnico - Psicologia.

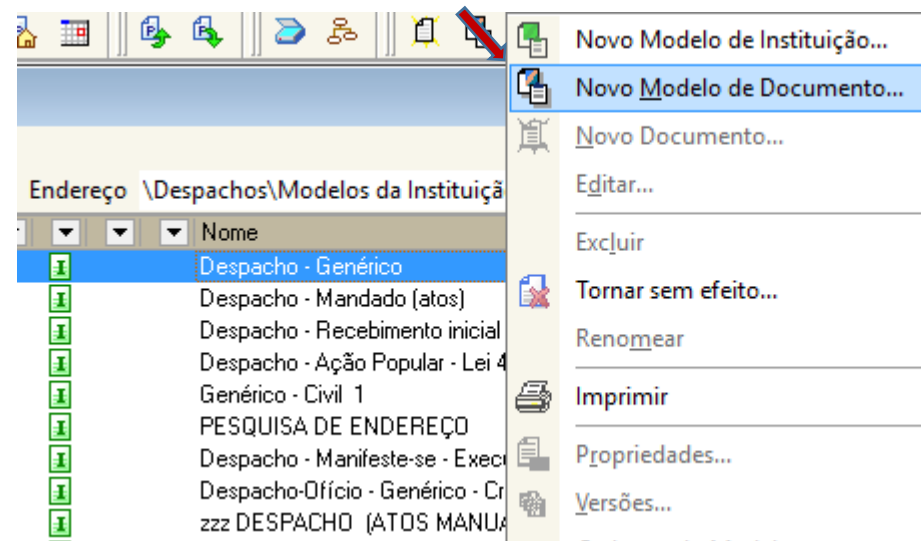

# COMO FAZER!

#### CADASTRO DE MODELO DE DOCUMENTO

É necessário preencher as abas conforme suas necessidades.

ABA "INFORMAÇÕES"

- Atribuir um nome ao modelo;
- Determinar Tipo e Área;

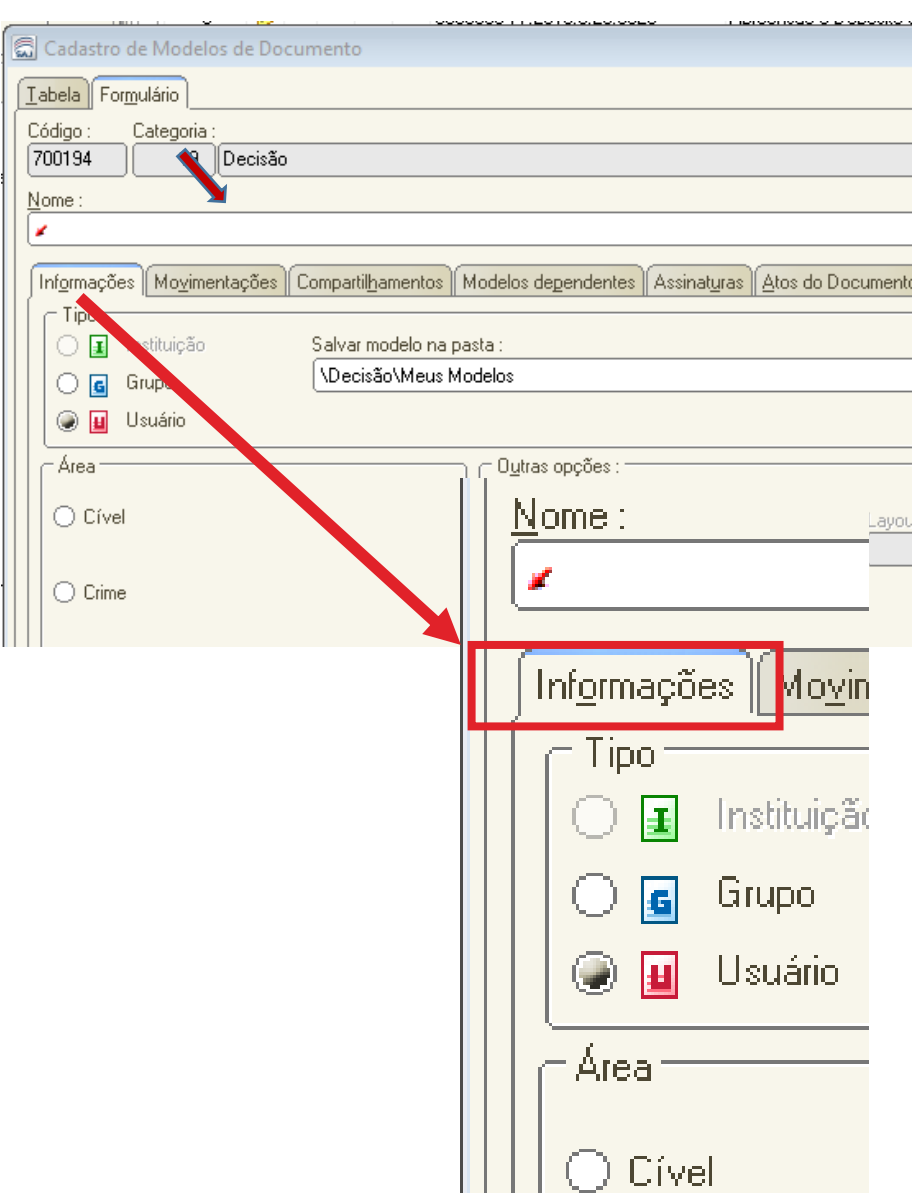

## COMO FAZER!

#### CADASTRO DE MODELO DE DOCUMENTO

DICA ÚTIL 🗸

Informar no nome do modelo se este possui ato vinculado ou não, pode facilitar as atividades do cumprimento.

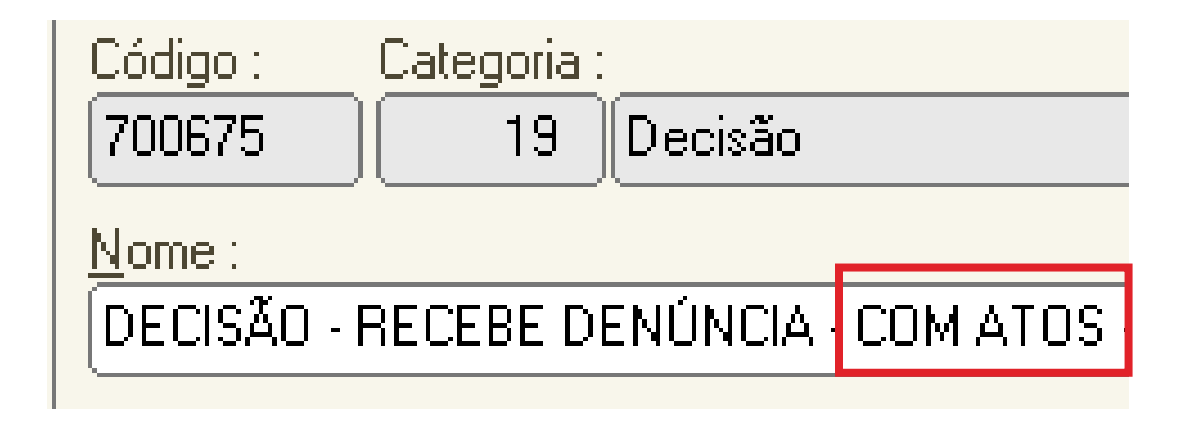

# COMO FAZER!

#### CADASTRO DE MODELO DE DOCUMENTO

### ABA "MOVIMENTAÇÕES"

Nesta aba é necessário definir uma movimentação que será vinculada ao modelo.

Podem ser vinculadas mais de 1 (uma) movimentação.

As movimentações influem na estatística. Portanto **não devem**, se possível, ser genéricas.

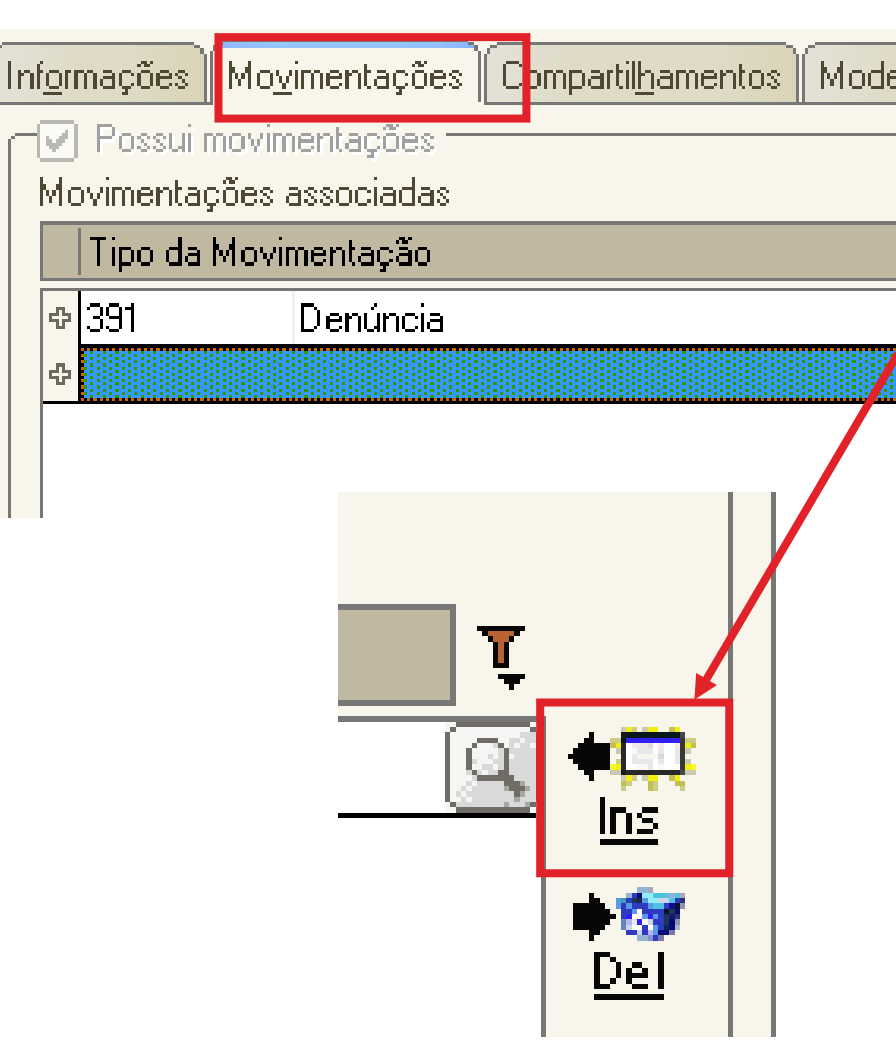

los dependentes Assinat<u>u</u>ras <u>A</u>tos do Do

## COMO FAZER!

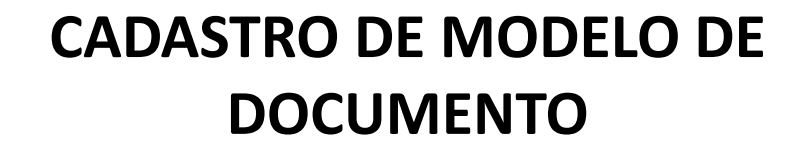

#### **ABA "ASSINATURAS"**

É necessário que o usuário selecione a opção para assinatura dos documentos. Caso contrário o sistema não moverá o objeto para a fila de assinatura do Juiz, por exemplo.

Conforme **Art. 84, §2 da NSCGJ**, fica dispensada a certificação de autenticidade da assinatura do juiz, nos ofícios contemplados com o sistema informatizado.

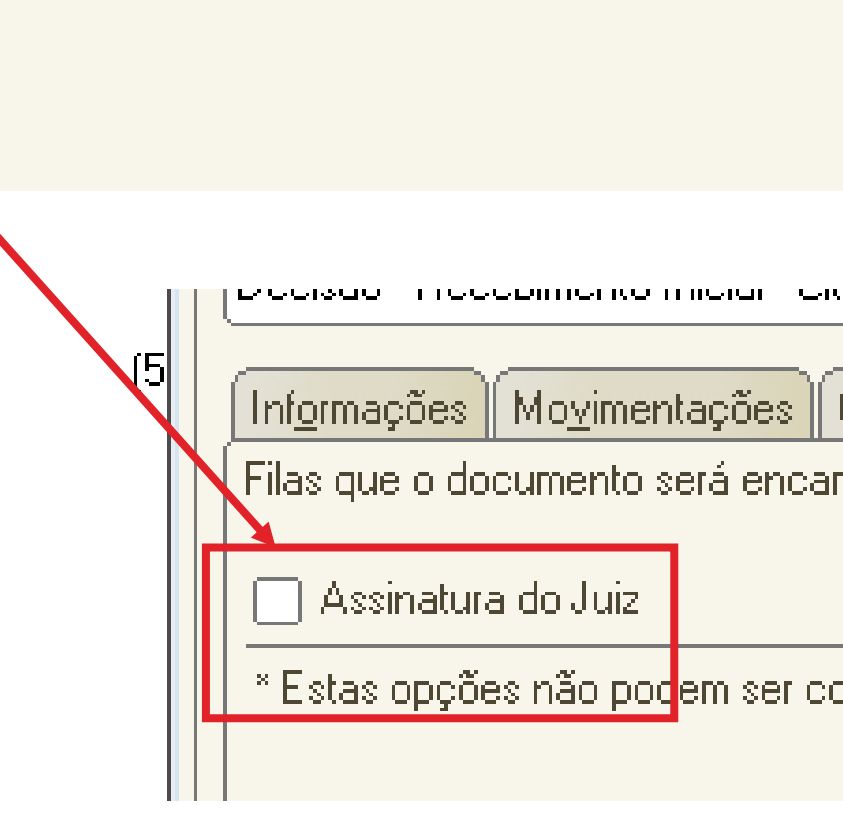

# COMO FAZER!

#### CADASTRO DE MODELO DE DOCUMENTO

#### ABA "ATOS DO DOCUMENTO"

Nesta aba o usuário pode definir uma configuração de ATOS (cumprimento) tanto de forma automática, quanto de forma semiautomática.

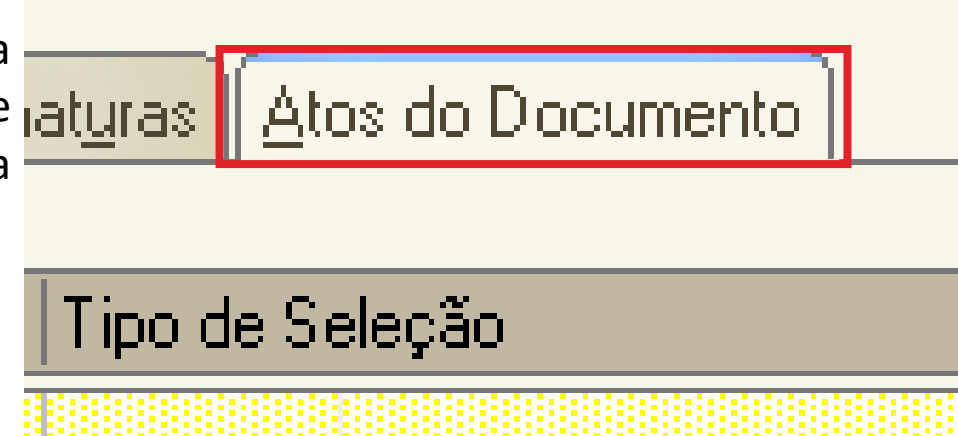

# CONFIGURAÇÃO DE ATOS

- Automáticos;
- Não automáticos;

# COMO FAZER!

#### CONFIGURAÇÃO DE ATOS AUTOMÁTICOS

Na aba "ATOS DO DOCUMENTO", o usuário preenchera as seguintes informações:

Item "**Ato**": selecionar o objetivo do ato "Intimação", "Citação" ou "Outros Atos", conforme o ato a praticar;

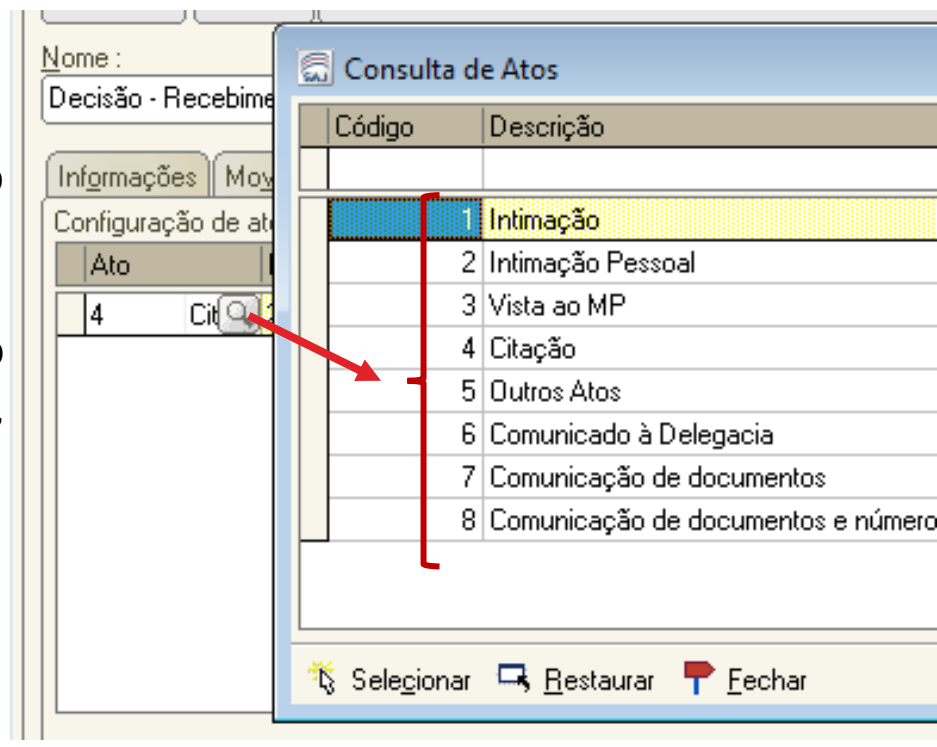

# COMO FAZER!

#### CONFIGURAÇÃO DE ATOS AUTOMÁTICOS

Na aba **"ATOS DO DOCUMENTO"**, o usuário preenchera as seguintes informações:

Item "**Forma**": selecionar a forma do ato que será gerado quando for emitido o documento.

**Exemplo:** selecionado o ato "citação" na aba anterior, deverá ser selecionada a forma de citação: mandado, cartas, edital, etc.;

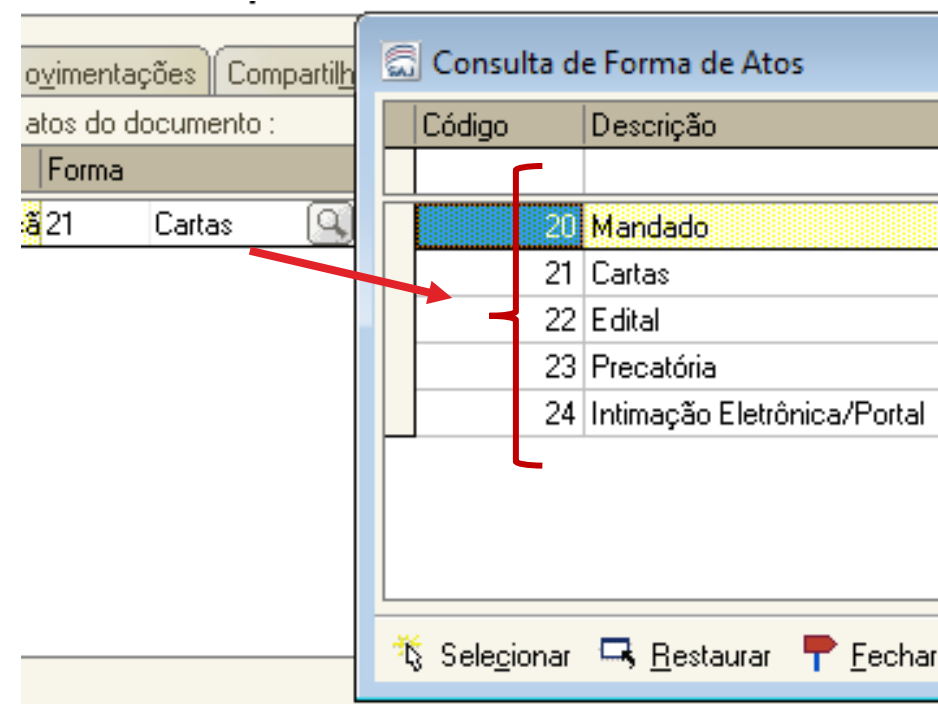

# COMO FAZER!

#### CONFIGURAÇÃO DE ATOS AUTOMÁTICOS

Na aba **"ATOS DO DOCUMENTO"**, o usuário preencherá as seguintes informações:

Item "**Modelo**": A finalidade é selecionar o modelo correspondente à forma do ato selecionado na aba anterior;

| os                   | 6                                                 | Con    | sulta de Modelos de Doci              | umento         |
|----------------------|---------------------------------------------------|--------|---------------------------------------|----------------|
| hamentos   Modelos ( |                                                   | Tipo   | Categoria 🔹 🔺                         | Código         |
|                      |                                                   |        |                                       |                |
|                      | Γ                                                 |        | Cartas                                |                |
| 500527 Prd 🔍         |                                                   | I      | Cartas                                |                |
|                      |                                                   | I      | Cartas                                |                |
|                      |                                                   | Ŧ      | Cartas                                |                |
|                      |                                                   | Ŧ      | Cartas                                |                |
|                      | N                                                 | I      | Cartas                                | 100            |
|                      |                                                   | I      | Cartas                                | 100            |
|                      | T                                                 | 1      | Cartas                                | 100            |
|                      |                                                   | I      | Cartas                                | 100            |
|                      |                                                   | I      | Cartas                                | 100            |
|                      |                                                   | I      | Cartas                                | 100            |
|                      |                                                   | I      | Cartas                                | 100            |
|                      |                                                   | I      | Cartas                                | 100            |
| ir di Limmer 🗖 🛛     |                                                   | I      | Cartas                                | 100            |
| n 🗮 Funbar 👾 T       | Area:<br>O Cív <u>e</u> l O Crime @ <u>A</u> mbas |        |                                       | as T           |
|                      | Ť                                                 | § Sele | <u>c</u> ionar 🖾 <u>V</u> isualizar 📍 | <u>F</u> echar |

**CRIMINAL** 

odelos dependentes Assinat<u>u</u>ra

Prazo

Prd

15

Automática Tipo

PAP

# COMO FAZER!

#### CONFIGURAÇÃO DE ATOS AUTOMÁTICOS

Na aba "ATOS DO DOCUMENTO", o usuário preenchera as seguintes informações:

Item "**Prazo**": indicar o prazo do ato processual, caso exista;

Item "Automática": se selecionado, o sistema " gera automaticamente o documento.

Atenção: o modelo só deve ser gerado automaticamente caso não exista necessidade de edição (não conste \* indicando o complemento manual do teor).
## COMO FAZER!

#### CONFIGURAÇÃO DE ATOS AUTOMÁTICOS

Na aba **"ATOS DO DOCUMENTO"**, o usuário preencherá as seguintes informações:

Item "**Modo de Finalização**": Está atrelado ao item "automático". Uma vez selecionado é necessário indicar o modo de finalização do ato.

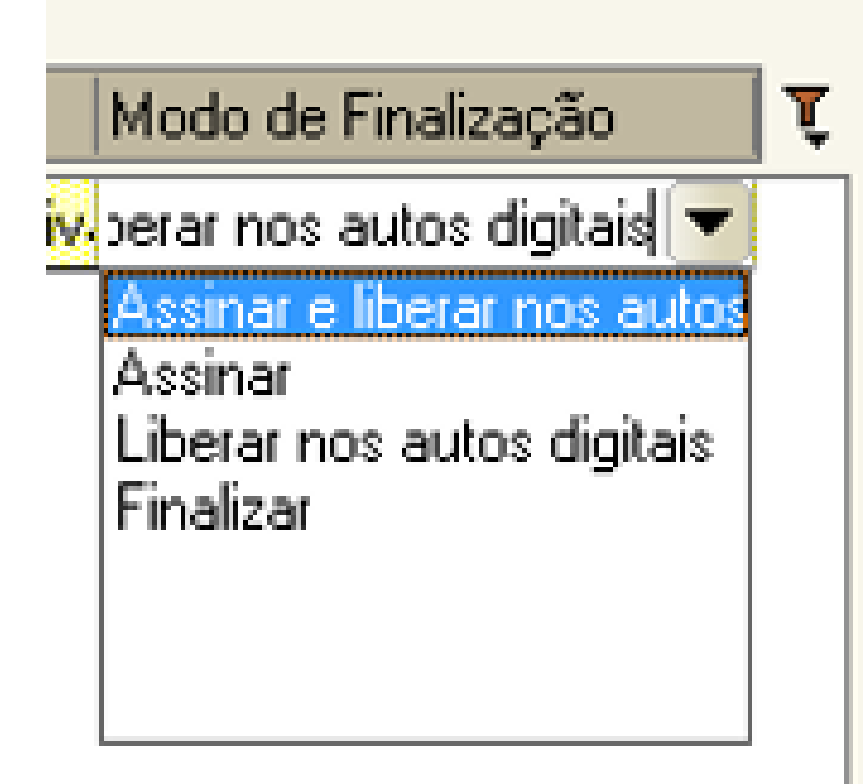

## COMO FAZER!

#### CONFIGURAÇÃO DE ATOS AUTOMÁTICOS

Com todos os itens devidamente preenchidos, o usuário deve clicar na opção de "salvar".

O sistema abrirá a tela do editor de texto possibilitando o usuário editar o teor do modelo de documento principal.

#### Importante:

- Definir o complemento da movimentação "CTRL+M";
- Definir campos de texto se necessário "F5";;

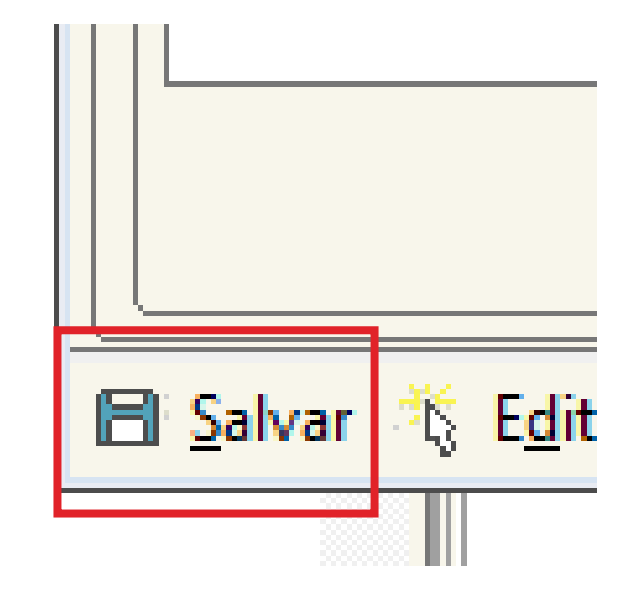

## COMO FAZER!

#### CONFIGURAÇÃO DE ATOS NÃO AUTOMÁTICOS

Esta configuração permite que o usuário vincule os atos que entenda necessários, porém, possibilitará a edição dos documentos secundários (ATOS VINCULADOS);

Para isso, basta seguir a mesma configuração dos atos conforme já demonstrado anteriormente, **deixando apenas de selecionar a opção "automática".** 

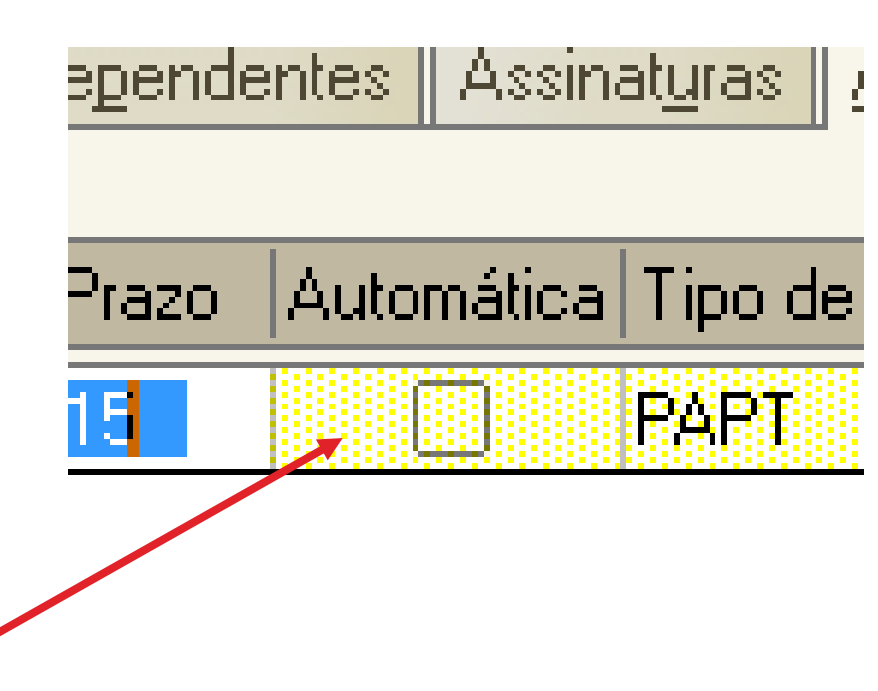

### COMO FAZER!

#### **CONFIGURAÇÃO DE ATOS**

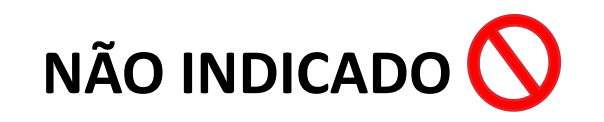

O usuário pode configurar quantos atos entender necessário. Entretanto, não é indicado:

- Jamais conferir automático para um e não automático para outro ato no mesmo modelo;
- Jamais usar o menu externo para emissão de documentos para processos digitais.

| parti | hamentos | Modelos a | de <u>p</u> ende | ntes Assin                                                                                                    | at <u>u</u> ras | <u>A</u> tos do Docu |
|-------|----------|-----------|------------------|----------------------------------------------------------------------------------------------------|-----------------|----------------------|
|       | Modelo   |           | Prazo            | Automática                                                                                                    | Tipo de         | e Seleção            |
|       | 500527   | Proces    | 15               | <ul> <li>Image: A start of the start of the start of</li></ul> | PAPT            | Todas as p           |
|       | 369      | Manda     | 15               |                                                                                                    | PAPT            | Todas as p           |
|       | 462      | Carta F   | 15               |                                                                                                    | PAPT            | Todas as p           |
|       |          |           | 5                | V                                                                                                    |                 |                      |
|       |          |           |                  |                                                                                                    |                 |                      |

# CONFIGURAÇÃO DE ATOS

ATO AUTOMÁTICO;

#### **COMO FAZER!**

| 🕄 Sistema de Automação da Justiça - Primeiro Grau     |         |              |            |           |                                  |                                       |                      |                            | _                                | o ×                 |
|-------------------------------------------------------|---------|--------------|------------|-----------|----------------------------------|---------------------------------------|----------------------|----------------------------|----------------------------------|---------------------|
| Cadastro Andamento Carga Expediente Manda             | idos A  | R Pu         | blicação   | Certi     | idão Adolescente Infrator        | Consulta Relatórios Utilitários /     | Ajuda                |                            |                                  |                     |
| 루 🝗 🎦 😫 🖷 🗛 🖗 💐 🗞 🥵                                   |         | 6 <u>,</u> 6 | ↓    ≥     | 8         | 🏛 🖫 🔯 🕫 😭                        | 🛍 🔍 🚳                                 |                      |                            |                                  |                     |
| 📓 Fluxo de Trabalho                                   |         |              |            | '         |                                  |                                       |                      |                            | _                                |                     |
| Fluxos de trabalho Pesquisar                          | 1 🔁 😤   | 1 🔂          | 6          | 1         | 🕼 💩 🔂 🔂 Legenda                  | Estilo da visualização : Padrão       |                      | 🔽 🔒 🗴 🖉 🔯 🖬                | ø                                | R C                 |
| Eluxo de trabalho :                                   | 🗋 🚬 Dic | aitalizar    | Pecas B    | Emiti     | tir Ato Ordinatório 🛛 א Emitir C | ertidão 🏻 🖗 Emitir Decisão 🖾 Emitir I | Despacho 💁 Em        | itir Sentenca 💁 Encaminh   | par para outra Fila/Conclusão    |                     |
|                                                       | En En   | viar ao      | Dietribui  | dor - Ca  | ancelamento 🖾 Enviar ao Dis      | tribuidor - Correção de Classe 🖾 Em   | viar ao Distribuidor | - Redistribuição 🖾 Vista : | ao MP/Portal -                   |                     |
|                                                       |         |              | UD1        | 413 - 40  | ER Verme Civeia                  |                                       |                      | - Keabalbalgab - 🌞 Vibca i |                                  |                     |
| Filtro de conteúdo >> 🖉 🛓                             | 👒 Ga    | Dinete       | - 093 - 4  | +1º a 4:  | 5ª Varas Civeis                  |                                       |                      |                            |                                  |                     |
| Filtrar filas de trabalho :                           | Arraste |              |            |           |                                  |                                       |                      |                            |                                  | <b>^</b>            |
| Digite o texto para filtrar                           | S., Se  | q. 💌         | 🧼 🗘 .      | SS (46)   | 🕙 Processo                       | <ul> <li>Classe</li> </ul>            | 💌 Entrada 💦          | 🔹 Alocado para o 🛆 💌 T     | arjas 💿 💌 Movimentação de origen | n 💌                 |
|                                                       |         | 3            | ۵          |           | 0000245-94.2016.8.26.0666        | Insolvência Requerida pelo Credo      | or 05/08/2016 15:    |                            |                                  |                     |
| Visualizar processos com :                            |         | 6            | 1          |           | 0000348-04.2016.8.26.0666        | Insolvência Requerida pelo Credo      | or 05/08/2016 17:    |                            |                                  |                     |
| Sigilo externo ou sem sigilo                          |         | 7            | 1          |           | 0000349-86.2016.8.26.0666        | Insolvência Requerida pelo Credo      | or 05/08/2016 17:    |                            |                                  |                     |
| O Sigilo absoluto                                     |         | 8            | ۵          |           | 0000350-71.2016.8.26.0666        | Insolvência Requerida pelo Credo      | or 05/08/2016 17:    |                            |                                  |                     |
|                                                       |         | 9            | ۵          |           | 0000351-56.2016.8.26.0666        | Insolvência Requerida pelo Credo      | or 05/08/2016 17:    |                            |                                  |                     |
|                                                       |         | 1            | 1          |           | 0000593-15.2016.8.26.0666        | Procedimento Ordinário                | 08/09/2016 14:       |                            |                                  |                     |
|                                                       |         | 9            | ۵          |           | 0000594-97.2016.8.26.0666        | Procedimento Ordinário                | 08/09/2016 14:       |                            |                                  |                     |
| Frocesso     Focesso     An An Alian de Castália (CO) |         | 5            | ٩          |           | 0000607-96.2016.8.26.0666        | Procedimento Ordinário                | 08/09/2016 16:       |                            |                                  |                     |
| Thicial - Ag. Analise do Cartono (66)                 |         | 3            | ۵          |           | 0000789-82.2016.8.26.0666        | Procedimento Ordinário                | 20/09/2016 18:       |                            |                                  |                     |
| Inicial - Ag. Analise do Lartorio - Urgente           |         | 4            |            |           | 0000833-04.2016.8.26.0666        | Procedimento Ordinário                | 23/09/2016 17:       |                            |                                  |                     |
| Entrados com Sigilo Absoluto                          |         | 3            | ۵          |           | 7000023-07.2016.8.26.0666        | Embargos de Retenção por Benfe        | ei 27/09/2016 11:    |                            |                                  |                     |
| Conclusos - Despacho (13)                             |         | 7            |            |           | 0000861-69.2016.8.26.0666        | Procedimento Ordinário                | 28/09/2016 16:       |                            |                                  |                     |
| Conclusos - Decisão Interlocutória                    |         | 0            |            |           | 0000866-91.2016.8.26.0666        | Procedimento Ordinário                | 28/09/2016 19:       | André Boccardo Marto       |                                  |                     |
| 🔄 Conclusos - Sentença (1)                            |         | 4            | 1          | 2         | 0600002-14.2010.8.26.6668        | Carta Precatória Cível                | 19/06/2015 13:       | Andressa da Silva (Sof     |                                  |                     |
| 🔄 Conclusos - Urgente (2)                             |         | 8            | <u></u>    | පළ        | 0000027-66.2016.8.26.0666        | Procedimento Ordinário                | 04/03/2016 18:       | Andressa da Silva (Sof     |                                  |                     |
|                                                       |         | 5            | 4          | පළ        | 0000076-10.2016.8.26.0666        | Procedimento Ordinário                | 05/04/2016 17:       | Andressa da Silva (Sof     |                                  |                     |
| 🛁 Ag. Análise do Cartório (27)                        |         | 3            |            |           | 0000816-65.2016.8.26.0666        | Procedimento Ordinário                | 22/09/2016 16:       | Clayton Gueiros da Sil     |                                  |                     |
| 📹 Ag. Análise do Cartório - Urgente (2)               |         | 7            | 4          | පළ        | 0000860-84.2016.8.26.0666        | Procedimento Ordinário                | 28/09/2016 16:       | Clayton Gueiros da Sil     |                                  |                     |
| 📹 Bacen Jud - Bloquear Valor                          |         | 4            |            |           | 0000870-31.2016.8.26.0666        | Procedimento Ordinário                | 29/09/2016 11:       | Clayton Gueiros da Sil     |                                  |                     |
| 🖓 🗞 🖓 🖓 🖓 🖓 🖓 🖓 🖓                                     |         | 6            | <u> </u>   | පළ        | 0000864-58.2015.8.26.0666        | Procedimento Ordinário                | 24/02/2016 12:       | Edvaldo Gonçalves (S       | Objeto inserido                  |                     |
| 📲 🗞 Bacen Jud - Ag. Transferência                     |         | 8            | _ C        | පුළ       | 0000019-89.2016.8.26.0666        | Procedimento Ordinário                | 24/02/2016 10:       | Edvaldo Gonçalves (S 📕     |                                  |                     |
| 📹 Encaminhar para Publicação (10)                     |         | 3            | Ø          | 24        | 0000174-92.2016.8.26.0666        | Carta Precatória Civel                | 14/07/2016 13:       | Elisane Pereira Silva (    | 011111                           |                     |
| 🛁 Ag. Certificação da Publicação (4)                  |         | 1            | <b></b>    | පත        | 0000346-32.2016.8.26.0020        | Demarcação / Divisão                  | 13/09/2016 15:       | Escrivao Softplan (Usu     | Ubjeto inserido                  |                     |
| 🔩 🖓 Ag. Decurso de Prazo - Publicação (22)            |         | 0            | <b>1</b>   | පතු       | 0000022-44.2016.8.26.0666        | Embargos a Adjudicação                | 24/02/2016 12:       | Escrivao Softplan (Usu     |                                  |                     |
| 🔄 Ag. Análise - Prazo Expirado                        |         | 4            |            | പപ്പ      | 7000000 00 2010 0 20 0000        | Procedimento Urdinario                | 24/02/2016 11:       | Escrivao Sortpian (Usu     |                                  |                     |
|                                                       |         | 3            | <u> </u>   | C160      | 7000006-68.2016.8.26.0666        | Embargos a Execução                   | 20/06/2016 12:       | Escrivao Sortpian (Usu     |                                  | •                   |
| <u> </u>                                              | Partes; | Maria S      | Severina C | Chic Chic | c X maria do carmo               |                                       |                      |                            |                                  |                     |
| Fechar                                                | Selecio | onados:      | 1          |           |                                  | Mostrando 66 de 66                    |                      |                            |                                  |                     |
| Pesquisar na Web e no Windows                         |         |              | []]        | e         | 📄 🖨 🦊                            | o 📴 🤌 📑                               | £]                   | 🤹 🍪                        | へ ▣ 貯 帥) ₹                       | 16:42<br>29/09/2016 |

#### **COMO FAZER!**

| 🖫 Sistema de Automação da Justiça - Primeiro Grau |               |                                |                            |                             |                            |                                   | - 0 ×                                                           |
|---------------------------------------------------|---------------|--------------------------------|----------------------------|-----------------------------|----------------------------|-----------------------------------|-----------------------------------------------------------------|
| Cadastro Andamento Carga Expediente Mand          | lados AR P    | Publicação Certidão            | Adolescente Infrator       | Consulta Relatórios         | Utilitários Ajuda          |                                   |                                                                 |
| 🛛 📆 🐚 🔁 🔄 🛍 🗛 🗛 🔍 🗞 🦻                             | ⊾ III    💁    | 🕰 🛛 🍃 운 🗍 )                    | 🛱 🖪 🔯 😵                    | 🛛 🛍 🍳 🔍                     | © <u>8</u>                 |                                   |                                                                 |
| 🗐 Fluxo de Trabalho                               |               |                                |                            |                             |                            |                                   |                                                                 |
| Fluxos de trabalho Pesquisar                      | 3 2 5         | 5 G 🔒 🔁 🔒                      | 🍇 🔂 🔂 Legenda              | Estilo da visualização : Pa | drão                       | 🔽 🖬 🛛 🖉 🙆                         | 和品                                                              |
| Número do processo: 0000378-37.2016.8.26.0020     | 📔 😼 Emitir R  | elação 👒 Não Public            | car 🔩 Copiar para out      | ra fila                     |                            |                                   |                                                                 |
| 🛍 <u>N</u> ova Pesquisa                           | Arraste um ca | abeçalho de coluna aqu         | i para agrupar pela coluna |                             |                            |                                   |                                                                 |
|                                                   | S., Seq. 🔫    | 🔌 🗘 🖧 🍓 🕙                      | Ato 💌 Tipo de              | 💌 Processo                  | <ul> <li>Classe</li> </ul> | 💌 Entrada 💌 Alocado para 💌 Tarjas | s 🔹 Movimentação de origem 💌                                    |
|                                                   | 3             | 🦆 <u>2</u>                     | Process                    | o 0000378-37.2016.8.26.0    | 020 Habilitação            | o 20/09/2016                      | Decisão Proferida                                               |
| 📹 Encaminhar para Publicação (1)                  |               |                                |                            |                             |                            |                                   |                                                                 |
| 🔤 🔄 Ag. Encerramento do Ato (1)                   |               |                                |                            |                             |                            |                                   |                                                                 |
|                                                   |               |                                |                            |                             |                            |                                   |                                                                 |
|                                                   |               |                                |                            |                             |                            |                                   |                                                                 |
|                                                   |               |                                |                            |                             |                            |                                   |                                                                 |
|                                                   |               |                                |                            |                             |                            |                                   |                                                                 |
|                                                   |               |                                |                            |                             |                            |                                   |                                                                 |
|                                                   |               |                                |                            |                             |                            |                                   |                                                                 |
|                                                   |               |                                |                            |                             |                            |                                   |                                                                 |
|                                                   |               |                                |                            |                             |                            |                                   |                                                                 |
|                                                   |               |                                |                            |                             |                            |                                   |                                                                 |
|                                                   |               |                                |                            |                             |                            |                                   |                                                                 |
|                                                   |               |                                |                            |                             |                            |                                   |                                                                 |
|                                                   |               |                                |                            |                             |                            |                                   |                                                                 |
|                                                   |               |                                |                            |                             |                            |                                   |                                                                 |
|                                                   |               |                                |                            |                             |                            |                                   |                                                                 |
|                                                   |               |                                |                            |                             |                            |                                   |                                                                 |
|                                                   |               |                                |                            |                             |                            |                                   |                                                                 |
|                                                   |               |                                |                            |                             |                            |                                   |                                                                 |
|                                                   |               |                                |                            |                             |                            |                                   |                                                                 |
|                                                   | Partes: Debo  | ora Cristina Marsola $	imes$ C | arlos Eduardo Borges       | (                           |                            |                                   |                                                                 |
|                                                   | <u></u>       |                                |                            | Mostrando 1 de 1            |                            |                                   |                                                                 |
| Pesquisar na Web e no Windows                     |               | (_) <del>(</del>               | 📄 🖨 🖊                      | o 📭 🤅                       | w                          | 🔍 🛞 🧖 🔽 🗸                         | トロ 日本 (1) 日本 (17:07)<br>トロ 日本 (1) 日本 (17:07)<br>コロ (100 / 2015) |

# CONFIGURAÇÃO DE ATOS

ATO NÃO AUTOMÁTICO

#### **COMO FAZER!**

| Eluvo de Trabalho                                                                                                    |     |        |        |            |          |                              |          |                 |                             |                                         |                     |             |
|----------------------------------------------------------------------------------------------------|-----|--------|--------|------------|----------|------------------------------|----------|-----------------|-----------------------------|-----------------------------------------|---------------------|-------------|
|                                                                                                    |     | U      |        |            | _        |                              |          |                 |                             |                                         |                     |             |
| Fluxos de trabalho Pesquisar                                                                                                    |     | 🗖 🕯    | 2   🗠  |            | : "B   4 | i 💩 🛃 🚰 🛛 Legenda            | Estilo ( | da visualização | Padrão                      |                                         |                     | × 🖉 🙋       |
| Fluxo de trabalho :                                                                                                    |     | 🛛 🎭 A  | tos do | Docume     | nto 👒 R  | emover Sem Ato               |          |                 |                             |                                         |                     |             |
| Criminal - Atos                                                                                                    |     | Arrast |        | ibeçalho d |          | jui para agrupar pela coluna |          |                 |                             |                                         |                     |             |
| Filtro de conteúdo >>                                                                                                    | 1   | S., S  | eq. 💌  | 🤌 🦆        | B- 46 C  | Processo                     | -        | Entrada         | <ul> <li>Nome de</li> </ul> | o documento                             |                     | <b>▼</b> 4  |
|                                                                                                    |     |        | 3      |            |          | 0012222-75.2015.8.26.0001    |          | 01/09/2015 1    | Decisão                     | <ul> <li>Interlocutória [001</li> </ul> | 2222-75.2015.8.26   | 6.0001] F   |
| Filtrar filas de trabalho :                                                                                                    | _   |        | 8      |            |          | 0011980-19.2015.8.26.0001    |          | 01/09/2015 1    | Decisão                     | - receb denúncia [0                     | 011980-19.2015.8    | .26.0001]   |
| Digite o texto para filtrar                                                                                                    |     |        | 5      |            |          | 0012208-91.2015.8.26.0001    |          | 01/09/2015 1    | Decisão                     | - receb denúncia (0                     | 012208-91.2015.8    | .26.0001] V |
|                                                                                                    |     |        | - 4    |            |          | 0012300-69.2015.8.26.0001    |          | 01/09/2015 1    | Decisão                     | - receb denúncia (0                     | 012300-69.2015.8    | .26.0001] F |
|                                                                                                    | . 8 |        | 4      |            |          | 0012325-82.2015.8.26.0001    |          | 01/09/2015 1    | Decisão                     | - receb denúncia (0                     | 012325-82.2015.8    | .26.0001]   |
| 🗉 🔄 Processo                                                                                                    | -   |        | 9      |            |          | 0012522-37.2015.8.26.0001    |          | 02/09/2015 1    | Decisão                     | - receb denúncia (O                     | 012522-37.2015.8    | .26.0001] V |
| 🗄 🔄 Petição intermediária                                                                                                    |     |        | 0      |            |          | 0012659-19.2015.8.26.0001    |          | 02/09/2015 1    | BACENJ                      | UD [0012659-19.20                       | 15.8.26.0001]       |             |
| 🗄 🚹 Despacho                                                                                                    |     |        | 4      |            |          | 0012678-25.2015.8.26.0001    |          | 02/09/2015 1    | Decisão                     | - receb denúncia (0                     | 012678-25.2015.8    | .26.0001]   |
| 🖃 🛅 Decisão interlocutória                                                                                                    |     |        | 9      | 1          |          | 0012705-08.2015.8.26.0001    |          | 02/09/2015 1    | Decisão                     | - Interlocutória (001                   | 2705-08.2015.8.26   | 6.0001]     |
| 👘 Em Elaboração (15)                                                                                                    |     |        | 8      |            |          | 0012544-95.2015.8.26.0001    |          | 03/09/2015 1    | Decisão                     | - receb denúncia (0                     | 012544-95.2015.8    | .26.0001] L |
| - Contraction of the second second s |     |        | 0      |            |          | 0012706-90.2015.8.26.0001    |          | 03/09/2015 1    | Decisão                     | - Interlocutória (001                   | 2706-90.2015.8.28   | 6.0001] A   |
| Ag. Hoomatana as calle (100)                                                                                                    |     |        | 9      |            |          | 0011770-65.2015.8.26.0001    |          | 03/09/2015 1    | Decisão                     | - receb denúncia (0                     | 011770-65.2015.8    | .26.0001]   |
| Ag. Elberal Hos Autos Digitais (5)                                                                                                    |     |        | 8      |            |          | 0011980-19.2015.8.26.0001    |          | 03/09/2015 1    | Decisão                     | - receb denúncia (0                     | 011980-19.2015.8    | .26.0001]   |
| Ag. Analise (50)                                                                                                    |     |        | 3      |            |          | 1018179-40.2015.8.26.0001    |          | 03/09/2015 1    | Decisão                     | -Carta Precatória - C                   | itação - Lei 11.719 | 3-2008      |
| Ag. Cumprimento (671)                                                                                                    |     |        | 6      | 1          |          | 1017839-96.2015.8.26.0001    |          | 03/09/2015 1    | Decisão                     | - receb denúncia [1                     | 017839-96.2015.8    | .26.0001]   |
| 🗄 🛅 Sentença                                                                                                    |     |        | 7      | _          | 26       | 0012932-95.2015.8.26.0001    |          | 03/09/2015 1    | Decisão                     | - receb denúncia [0                     | 012932-95.2015.8    | .26.0001]   |
| 🕒 📋 Ato ordinatório                                                                                                    |     |        | 5      |            |          | 0012822-96.2015.8.26.0001    |          | 03/09/20151     | Decisão                     | - recebimento denu                      | ncia (0012822-96.)  | 2015.8.2    |

## COMO FAZER!

Personalize o filtro para facilitar o cumprimento das decisões

| a coluna    |                |                                                                                                    |                                            |
|-------------|----------------|----------------------------------------------------------------------------------------------------|--------------------------------------------|
|             | Entrada 📃 💌    | Nome do documento                                                                                         | <ul> <li>Alocado para o usuário</li> </ul> |
| 5.8.26.0001 | 01/09/20[(Todo | s)                                                                                                    |                                            |
| 5.8.26.0001 | 01/09/201Perso | onalizar)<br>N.U.D. (0010050-10-0015-0-00-00011                                                           |                                            |
| 5.8.26.0001 | 01/09/20 Decis | NJOD (0012609-19.2010.8.26.0001)<br>ão - recebimento depuncia (1026740-53 2015 8 26 00                    | 011                                        |
| 5.8.26.0001 | 01/09/20 Decis | ão - Criminal [0011070-89.2015.8.26.0001]                                                                 |                                            |
| 5.8.26.0001 | 01/09/20 Decis | ão - Interlocutória Urgente (1009386-15.2015.8.26.000                                                     | 1]                                         |
| 5.8.26.0001 | 02/09/20 Decis | ão - Interlocutória Urgente (1017802-69.2015.8.26.000)<br>So - Interlocutória (0005529-75.2015.8.26.0001) | 1]                                         |
| 5.8.26.0001 | 02/09/20 Decis | ão - Interlocutória (0007399-58,2015,8,26,0001)                                                           |                                            |
| 5.8.26.0001 | 02/09/20 Decis | ão - Interlocutória [0007650-76.2015.8.26.0001]                                                           |                                            |
| 5.8.26.0001 | 02/09/20 Decis | ão - Interlocutória (0007670-67.2015.8.26.0001)<br>ão - Interlocutória (0010595-74.2015-9.25.0001)        |                                            |
| 5.8.26.0001 | 03/09/2015 1   | Uecisao - receb denuncia (UU12544-95.2015.8.26.0001)                                                      | JT] Luiz Carlos Bianchin                   |
| 5.8.26.0001 | 03/09/2015 1   | Decisão - Interlocutória [0012706-90.2015.8.26.0001]                                                      | Antonio Aparecido Canal                    |
| 5.8.26.0001 | 03/09/2015 1   | Decisão - receb denúncia (0011770-65.2015.8.26.00                                                         | 01]                                        |
| 5.8.26.0001 | 03/09/2015 1   | Decisão - receb denúncia (0011980-19.2015.8.26.000                                                        | 01]                                        |

| Filtro Personalizado                        |              |          |          |    | ?   | ×     |
|---------------------------------------------|--------------|----------|----------|----|-----|-------|
| Exibir registros onde:<br>Nome do documento |              |          |          |    |     |       |
| contêm                                      |              | <b>_</b> | denuncia |    |     |       |
| ΘE                                          | О <u>О</u> и |          |          |    |     |       |
| 1                                           |              | <b>_</b> |          |    |     |       |
|                                             |              |          |          | OK | Can | celar |

Utilize a opção "contém" para determinar obter um melhor resultado

#### **COMO FAZER!**

|          | 2 🗟        | 6      | 6       | <b>1</b>  | 💩 🔂 🚰 Legenda               | Estilo d | da visualizaçã | ăo :[Pa | adrão                            |             | × 🖉 📓      |
|----------|------------|--------|---------|-----------|-----------------------------|----------|----------------|---------|----------------------------------|-------------|------------|
| <b>-</b> | Atos do    | Docur  | nento   | 🔩 Re      | mover Sem Ato               |          |                | _       |                                  |             |            |
| Arra     | aste um ca | beçalh | o de co | oluna aqu | ii para agrupar pela coluna |          |                |         |                                  |             |            |
| S.,      | Seq. 💌     | 1      | 18      | 46 🐣      | Processo                    | •        | Entrada        | •       | Nome do documento                |             | -          |
|          | 9          |        |         |           | 0010534-78.2015.8.26.0001   |          | 27/08/2015     | 516     | Decisão - receb denúncia (001053 | 4-78.2015.8 | 3.26.0001] |
|          | 4          |        |         |           | 0010528-71.2015.8.26.0001   |          | 27/08/2015     | 516     | Decisão - receb denúncia (001052 | 8-71.2015.8 | 3.26.0001] |
|          | 9          |        |         |           | 1026629-69.2015.8.26.0001   |          | 28/08/2015     | 5 17    | Decisão - receb denúncia (102662 | 9-69.2015.8 | 3.26.0001] |
|          | 6          | 1      |         |           | 1017839-96.2015.8.26.0001   |          | 03/09/2019     | 516     | Decisão - receb denúncia (101783 | 9-96.2015.8 | 3.26.0001] |
|          | 9          |        |         |           | 0011770-65.2015.8.26.0001   |          | 03/09/2015     | 5 16    | Decisão - receb denúncia (001177 | 0-65.2015.8 | 3.26.0001] |
|          | 8          |        |         |           | 0011980-19.2015.8.26.0001   |          | 01/09/2018     | 5 15    | Decisão - receb denúncia (001198 | 0-19.2015.8 | 3.26.0001] |
|          | 8          |        |         |           | 0011980-19.2015.8.26.0001   |          | 03/09/2015     | 516     | Decisão - receb denúncia (001198 | 0-19.2015.8 | 3.26.0001] |
|          | 5          |        |         |           | 0012208-91.2015.8.26.0001   |          | 01/09/2015     | 5 15    | Decisão - receb denúncia (001220 | 8-91.2015.8 | 3.26.0001] |
|          | 9          | 1      |         |           | 1015205-30.2015.8.26.0001   |          | 01/09/2019     | 5 15    | Decisão - receb denúncia (101520 | 5-30.2015.8 | 3.26.0001] |
| ✓        | 4          |        |         |           | 0012300-69.2015.8.26.0001   |          | 01/09/2015     | 5 15    | Decisão - receb denúncia (001230 | 0-69.2015.8 | 3.26.0001] |
|          | 4          |        |         |           | 0012325-82.2015.8.26.0001   |          | 01/09/2018     | 5 17    | Decisão - receb denúncia (001232 | 5-82.2015.8 | 3.26.0001] |
|          | 9          |        |         |           | 0012522-37.2015.8.26.0001   |          | 02/09/2015     | 5 11    | Decisão - receb denúncia (001252 | 2-37.2015.8 | 3.26.0001] |
|          | 4          |        |         |           | 0012678-25.2015.8.26.0001   |          | 02/09/2018     | 5 16    | Decisão - receb denúncia (001267 | 8-25.2015.8 | 3.26.0001] |
|          | 8          |        |         |           | 0012544-95.2015.8.26.0001   |          | 03/09/2015     | 510     | Decisão - receb denúncia (001254 | 4-95.2015.8 | 3.26.0001] |
|          | 1          | 1      |         |           | 0013002-15.2015.8.26.0001   |          | 04/09/2015     | 5 11    | Decisão - receb denúncia (001300 | 2-15.2015.8 | 3.26.0001] |
|          | 3          |        |         |           | 0012991-83.2015.8.26.0001   |          | 04/09/2015     | 514     | Decisão - receb denúncia (001299 | 1-83.2015.8 | 3.26.0001] |
|          | 8          |        |         |           | 1011227-45.2015.8.26.0001   |          | 04/09/2015     | 516     | Decisão - receb denúncia (101122 | 7-45.2015.8 | 3.26.0001] |
|          | 4          |        |         |           | 0008473-50.2015.8.26.0001   |          | 30/09/2015     | 5 11    | Decisão - receb denúncia (000847 | 3-50.2015.8 | 3.26.0001] |

#### **COMO FAZER!**

| 🖾 Configuração de Atos                                                                                                    |                                                                                                    |
|----------------------------------------------------------------------------------------------------|----------------------------------------------------------------------------------------------------|
| Processo : 🗊 💌 Outro nº :                                                                                                    |                                                                                                    |
|                                                                                                    |                                                                                                    |
| Documento: Decisão - receb denúncia [0012300-69.20]                                                                                                    | 15.8.26.0001]                                                                                                    |
| 🍳 🔾 🎒 🖍 🛍 🗍 🗐 🖬 Legenda                                                                                                    |                                                                                                    |
| <ul> <li>Vista ao MP</li> <li>Autor, "Justiça Pública" - Portal - Prazo: 5<br/>dias - Convênio: Ministério Público do Estado<br/>de São Paulo</li> <li>Citação</li> </ul> | TRIBUNAL DE JUSTIÇA DO ESTADO DE SÃO PAULO                                                                                                    |
| Réu, "maria antonieta" - Mandado,<br>"Mandado - Citação - Lei 11.719-2008 -<br>Crime" - Prazo: 30 dias - Convênio: Ministério<br>Público do Estado de São Paulo           | FORO REGIONAL DE TREINAMENTO<br>1º VARA DE TREINAMENTO<br>1º VARA DE TREINAMENTO<br>Avenida Engenheiro Caetano Álvares, 594, 2º andar - Avenida "A" - salas 207<br>A 200 Gran Marda - GEB 005 Gran (11) 0000 0000 São Brida SB - E               |
| Outros Atos (informar modelo)                                                                                                    | e 209, Casa Verde - CEF 02340-000, FORE (11)-9999-9999, Sao Paulo-SF - E-                                                                                                    |
| Réu, "maria antonieta" - Ofícios, "Processo<br>Digital - Ofício - IIRGD - Decisão - Crime" -<br>Prazo: 30 dias - Convênio: Ministério Público                             | DECISÃO                                                                                                    |
| do Estado de São Paulo                                                                                                    | Processo nº: 0012300-69.2015.8.26.0001<br>Classe - Assunto Ação Penal de Competência do Júri - Homicídio Qualificado<br>Autor: Justiça Pública<br>Réu: maria antonieta                                                                           |
|                                                                                                    | Juiz(a) de Direito: Dr(a). Ariane de Fátima Alves Dias Paukoski Simoni                                                                                                    |
|                                                                                                    | A denúncia obedece aos requisitos legais e formais (CPP, art.<br>41) e descreve, em tese, um fato típico, previsto no artigo do Código Penal, cuja prova<br>de materialidade a instrui. Há também indícios de autoria, razão pela gual. RECEBO a |
| Legenda de ícones:                                                                                                    | denúncia contra -                                                                                                    |
| 🗶 Ato excluído                                                                                                    | Cite-se o denunciado para responder, por escrito, no prazo de 10                                                                                                    |
| 🕀 Ato realizado                                                                                                    | dias a acusação a ele imputada, podendo arquir, preliminares e alegar tudo o que                                                                                                    |
| ✓ Configuração de ato realizada                                                                                                    | utas, a acusação a ele imputada, podendo arguir premininares e aregal tudo o que                                                                                                    |
| 🥐 Dados incompletos do ato                                                                                                    | interesse a sua deresa, orerecer documentos e justificações, especificar as provas                                                                                                    |
| Gerar atos agora                                                                                                    | pretendidas e arrolar até o número de <b>08( oito) testemunhas</b> , conforme o disposto no artigo 396-A, da Lei 11.719/08, com a observação de que, se não houver apresentação                                                                  |
| 🖪 Confirmar 🛱 Novo 🖪 Editar 🗺 Excluir 📮 Fec                                                                                                    | bar second second second second second second second second second second second second second second second s                                                                                                    |

### COMO FAZER!

A confirmação dos atos possibilita a emissão em lote dos documentos acessórios

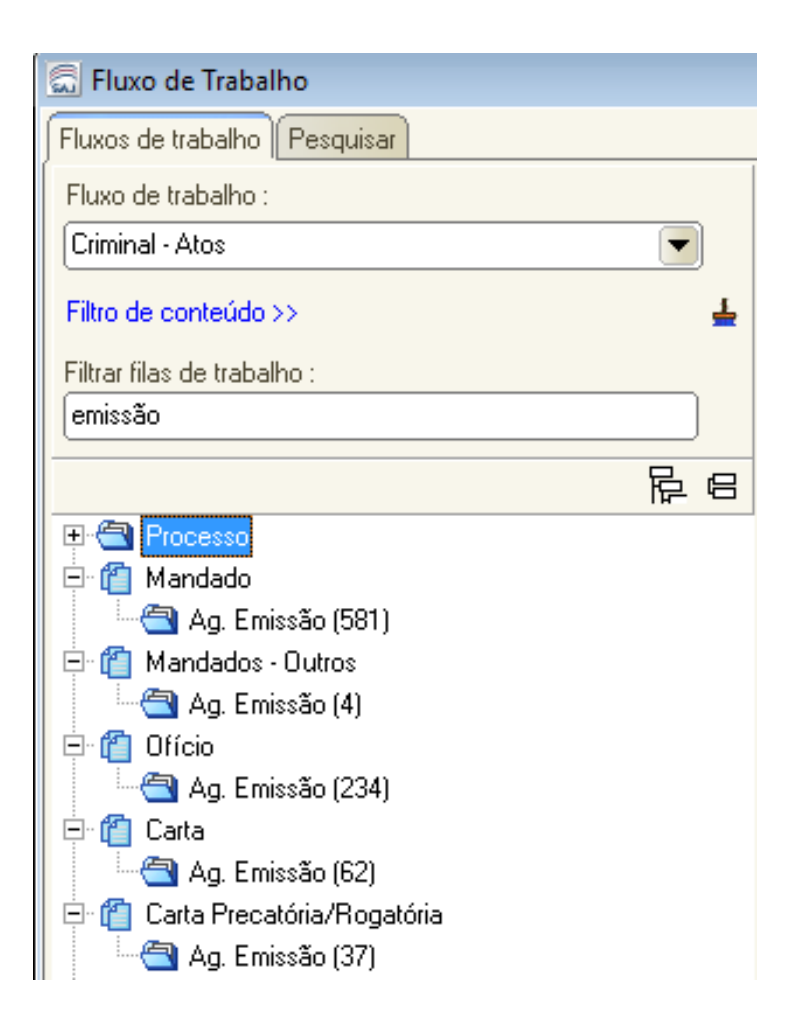

### COMO FAZER!

A confirmação dos atos possibilita a emissão em lote dos documentos acessórios

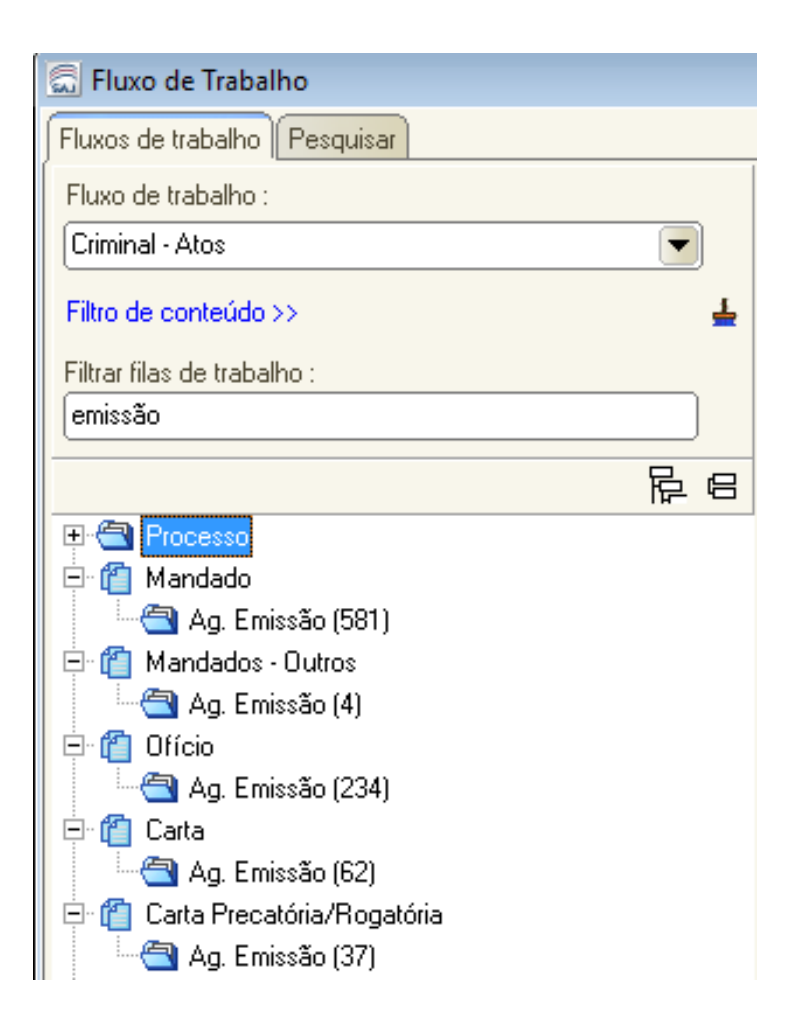

#### **COMO FAZER!**

| 🗂 Fluxo de Trabalho          |   |       |           |         |          |           |                             |                                   |                         |           |
|------------------------------|---|-------|-----------|---------|----------|-----------|-----------------------------|-----------------------------------|-------------------------|-----------|
| Fluxos de trabalho Pesquisar |   |       | 2 🗟       |         | G, C     |           | 💩 🔂 🚰 🛛 Legenda             | Estilo da visualização            | Padrão                  |           |
| Fluxo de trabalho :          |   | S 🖓   | Emitir D  | ocume   | ento 🛛   | 🖕 Exclu   | ir Ato                      |                                   |                         |           |
| Criminal - Atos              | - | Arras | ste um ca | abeçalk | no de co | oluna aqu | ii para agrupar pela coluna |                                   |                         |           |
| Filtro de conteúdo >>        | Ŧ | S., 3 | Seq. 💌    |         |          |           | Processo                    | <ul> <li>Modelo do ato</li> </ul> | )                       | Δ         |
|                              |   |       | 4         |         |          |           | 0011423-32.2015.8.26.000    | 1 Ofício - IIRGD                  | - Decisão - Crime       |           |
| Filtrar filas de trabalho :  |   |       | 2         |         |          |           | 0011432-91.2015.8.26.000    | 1 Ofício - IIRGD                  | - Decisão - Crime       |           |
| emissão                      |   |       | 4         |         |          |           | 0011470-06.2015.8.26.000    | 1 Ofício - IIRGD                  | - Decisão - Crime       |           |
|                              |   |       | 5         |         |          |           | 0011480-50.2015.8.26.000    | 1 Ofício - IIRGD                  | - Decisão - Crime       |           |
| <u>न</u>                     |   |       | 1         |         |          |           | 0009771-77.2015.8.26.000    | 1 Ofício - IIRGD                  | - Decisão - Crime       |           |
| 🕀 🔄 Processo                 |   |       | 8         |         |          |           | 0012627-14.2015.8.26.000    | 1 Ofício - IIRGD                  | - Decisão - Crime       |           |
| 🖻 🖆 Mandado                  |   |       | 4         |         |          |           | 0012620-22.2015.8.26.000    | 1 Ofício - IIRGD                  | - Decisão - Crime       |           |
| 🗌 🛄 Ag. Emissão (581)        |   |       | 6         |         |          |           | 0011094-20.2015.8.26.000    | 1 Ofício - IIRGD                  | - Decisão - Crime       |           |
| 🖻 🍘 Mandados - Outros        |   |       | 9         |         |          |           | 1045772-44.2015.8.26.000    | 1 Ofício - IIRGD                  | - Decisão - Crime       |           |
| 🔄 🖂 Ag. Emissão (4)          |   |       | 3         |         |          |           | 0013170-17.2015.8.26.000    | 1 Ofício - IIRGD                  | - Decisão - Crime       |           |
| E C Officio                  |   |       | 4         |         |          |           | 0013171-02.2015.8.26.000    | 1 Ofício - IIRGD                  | - Decisão - Crime       |           |
| 🖂 Ag Emissão (230)           |   |       | 4         |         |          |           | 0013624-94.2015.8.26.000    | 1 Ofício - IIRGD                  | - Decisão - Crime       |           |
| E Carta                      |   |       | 5         |         |          |           | 1017919-60.2015.8.26.000    | 1 Ofício - IIRGD                  | - Endereço              |           |
|                              |   |       | 5         |         |          |           | 0006115-15.2015.8.26.000    | 1 Ofício - IIRGD                  | - Folha de Antecedente: | s - Crime |
| Ag. Ellissau (62)            |   |       | 5         |         |          |           | 1017769-79.2015.8.26.000    | 1 Ofício - IIRGD                  | - Folha de Antecedente: | s - Crime |
|                              |   |       | 1         |         |          |           | 0009041-66.2015.8.26.000    | 1 Ofício - IIRGD                  | - Folha de Antecedente: | s - Crime |
| Ag. Emissao (37)             |   |       | 2         |         |          |           | 0009403-68.2015.8.26.000    | 1 Ofício - IIRGD                  | - Folha de Antecedente: | s - Crime |
| 🗄 🖆 📶 Certidão cartório      |   |       | 7         |         |          |           | 0007489-66.2015.8.26.000    | 1 Ofício - IIRGD                  | - Folha de Antecedente: | s - Crime |
| 🛨 🛍 Termo                    |   |       | 0         |         |          |           | 1045830-47.2015.8.26.000    | 1 Ofício - IIRGD                  | - Folha de Antecedente: | s - Crime |
| 🕀 🛍 Alvará                   |   |       | 1         |         |          |           | 0009807-22.2015.8.26.000    | 1 Ofício - IIRGD                  | - Folha de Antecedente: | s - Crime |
| 🛛 🕀 🛗 Auto                   |   |       | 2         |         |          |           | 0009738-87.2015.8.26.000    | 1 Ofício - IIRGD                  | - Folha de Antecedente: | s - Crime |

# CONTROLE DE PRAZOS AUTOMATIZADOS

### COMO FAZER!

#### CONTROLE DE PRAZO AUTOMATIZADO

O usuário deverá realizar o controle dos prazos através das seguintes filas:

> "Ag. Decurso de Prazo" Subfluxo Processo

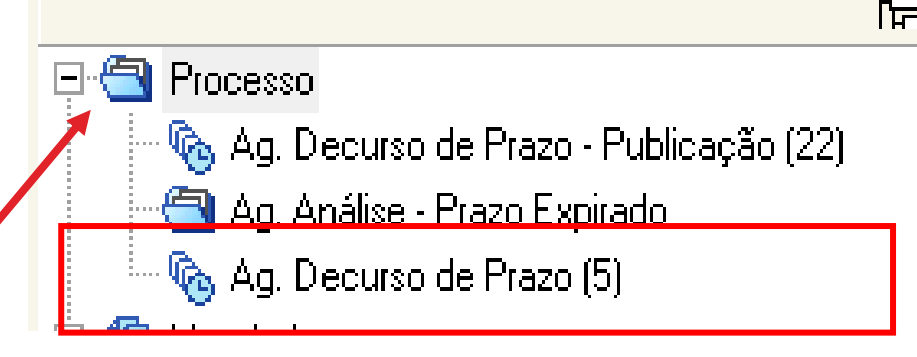

### COMO FAZER!

#### CONTROLE DE PRAZO AUTOMATIZADO

Conforme Art. 1.255. da NSCGJ, o decurso de prazo decorrente de emissão de documentos será controlado por meio do subfluxo do respectivo documento.

> "Ag. Decurso de Prazo" Subfluxo de Documentos Secundários

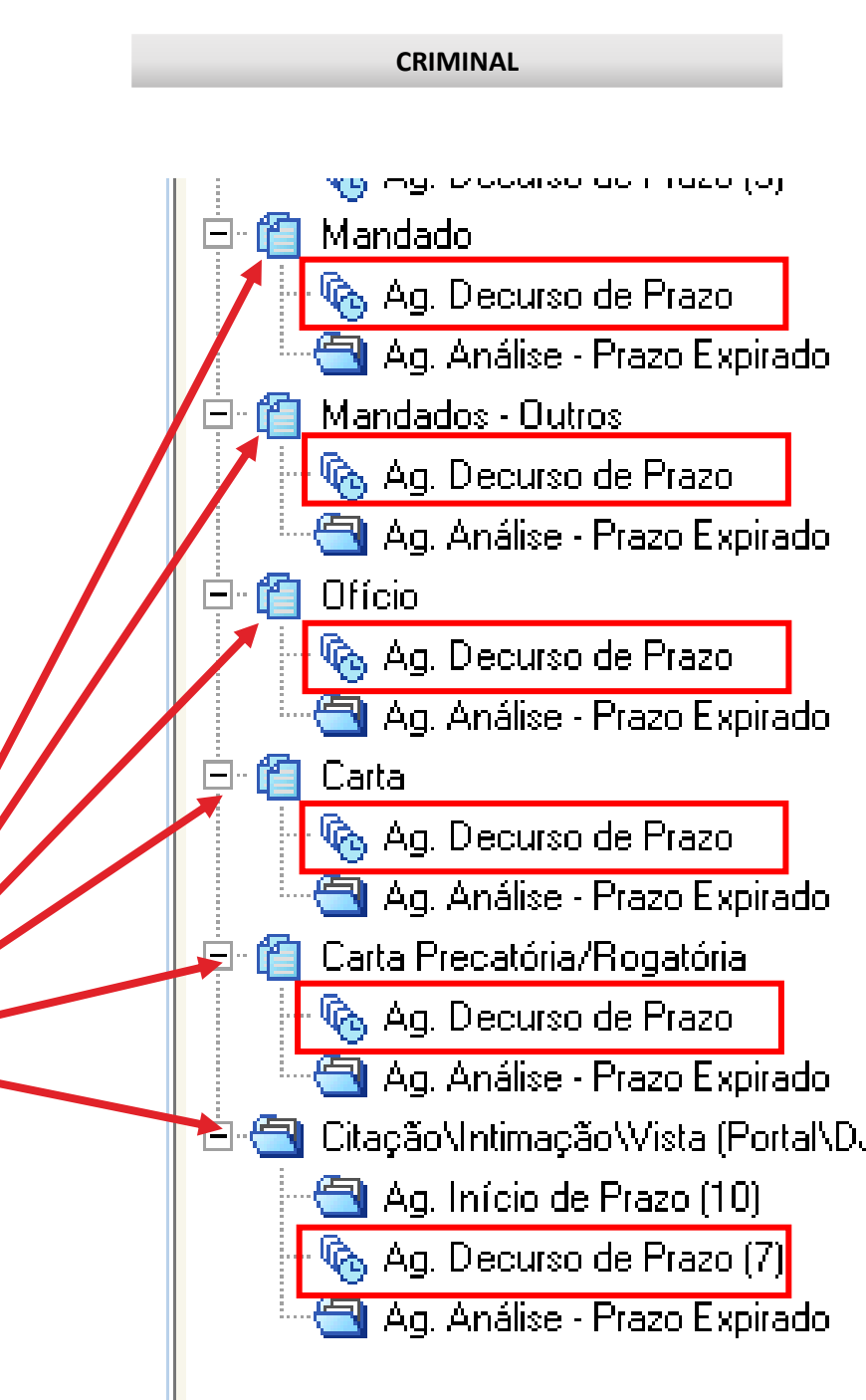

## COMO FAZER!

#### CONTROLE DE PRAZO AUTOMATIZADO

**Benefícios:** 

- O sistema informa o vencimento;
- Identificação unitária dos atos;
- Controle em lote dos atos;
- Visualização imediata do ato;

| S., S                                                        | Geq. 💌                                         | 1          | 6 🖓 | 26 | €   | Processo                               |
|--------------------------------------------------------------|------------------------------------------------|------------|-----|----|-----|----------------------------------------|
|                                                              | 0                                              | 1          | 2   |    |     | 0000031-06                             |
|                                                              | 0                                              | 1          |     |    |     | 0000068-33                             |
|                                                              | 7                                              | 1          |     |    |     | 1000653-05                             |
|                                                              | 6                                              |            |     |    | UUL | 0713-90.2015                           |
|                                                              | 6                                              |            |     |    | 000 | 0713-90.2015                           |
|                                                              | 6                                              |            |     |    | 000 | 0713-90.2015.                          |
|                                                              | 3 📢                                            | 2          |     |    | 000 | 0763-84.2016                           |
|                                                              | 3 📢                                            | 3          |     |    | 000 | 0763-84.2016                           |
|                                                              | 7 5                                            | 2          |     |    | 000 | 0814-32.2015                           |
|                                                              | 5 📢                                            | ۵          |     |    | 000 | 0852-44.2015                           |
| Mandad<br>Mandad<br>Mandad<br>Mandad<br>Mandad<br>Dependente | is - Officials un<br>los<br>los<br>ma: 4<br>es | ອັບແຮນຜູ້ສ |     |    |     |                                        |
|                                                              |                                                |            |     |    |     | Processo Dig<br>Classe – Ass<br>Autor: |

Réu:

### COMO FAZER!

#### CONTROLE DE PRAZO AUTOMATIZADO

Conforme Art. 1.253. É vedado o controle de prazos por meio da fila "Ag. Decurso de Prazo-Publicação".

Processo

🗞 Ag. Decurso de Prazo - Publicação (22)

## CONTROLE DE PRAZOS

Funcionamento

### COMO FAZER!

#### CONTROLE DE PRAZO AUTOMATIZADO

Com os atos gerados, é necessário realizar o controle dos prazos.

Vamos usar o "Mandado" como exemplo.

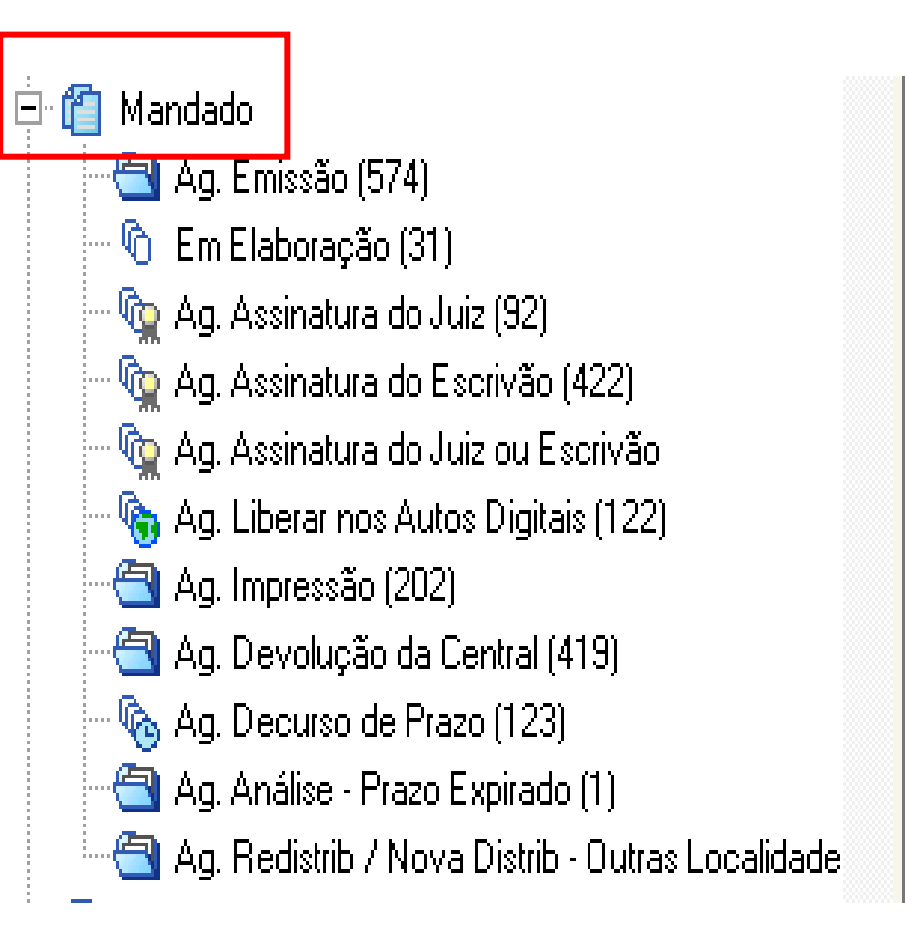

## COMO FAZER!

#### CONTROLE DE PRAZO AUTOMATIZADO

Após a impressão, o mandado cairá na fila **"Ag. Devolução da Central".** 

É nesta fila que se inicia o controle do mandado após a devolução pelo Oficial de Justiça.

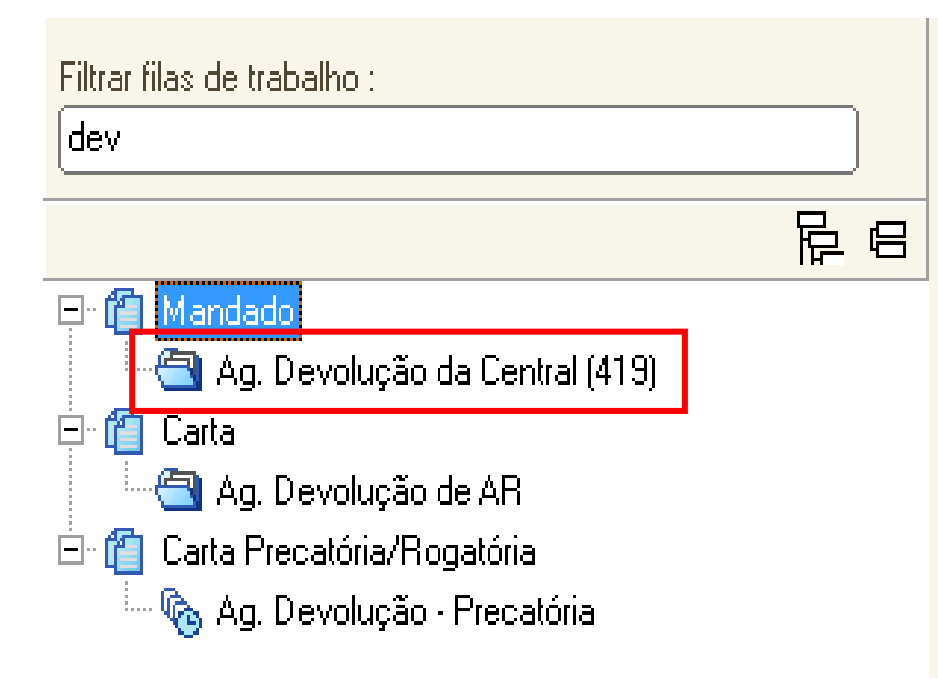

### COMO FAZER!

#### CONTROLE DE PRAZO AUTOMATIZADO

Na fila **"Ag. Devolução da Central"** existem 3 (três) atividades.

Após análise, encaminhar o objeto para a fila **"Ag. Decurso de Prazo"** do respectivo documento, se for o caso.

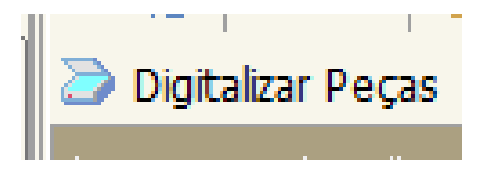

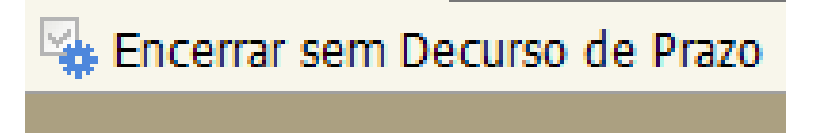

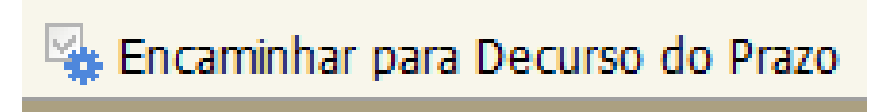

### COMO FAZER!

#### CONTROLE DE PRAZO AUTOMATIZADO

Com o objeto na fila "Ag. Decurso de Prazo", o usuário poderá usufruir dos benefícios da ferramenta:

- O sistema informa o vencimento;
- Identificação unitária dos atos;
- Controle em lote dos atos;
- Visualização imediata do ato;

|      |       | 2 🗗       |       | 6         | 16        | , Å   | a 🔝     |         | Lege    | nda      | Estilo d | da visualizaç | :ão :[ |
|------|-------|-----------|-------|-----------|-----------|-------|---------|---------|---------|----------|----------|---------------|--------|
|      | 🔩 (   | Certifica | r Dec | urso de   | e Prazo   |       | Ence    | errar I | Prazo   |          |          |               |        |
|      | Arras | te um ca  | abeça | lho de co | oluna a   | qui p | )ara ag | rupar ( | pela co | oluna    |          |               |        |
|      | S., 3 | Seq. 💌    | 1     | ءة 🦆      | 08 6      | 5     | Proces  | so      |         |          | •        | Data 🔻        | Entr   |
|      |       | 5         | 1     |           |           |       | 105372  | 1-16.2  | 2015.8  | .26.0100 |          | 08/04/2       | 12/0   |
|      |       | 1         |       |           | 2€        |       | 112959  | 1-67.3  | 2015.8  | 26.0100  |          | 14/09/2       | 30/0   |
|      |       | 5         |       |           | <b>26</b> | 1     | 103786  | 2-23.2  | 2016.8  | 26.0100  |          | 21/07/2       | 27/0   |
| $\ $ |       | 2         |       |           |           |       | 109253  | 9-03.2  | 2016.8  | .26.0100 |          | 06/09/2       | 13/1   |
|      |       |           |       |           |           |       |         |         |         |          |          |               |        |

### COMO FAZER!

Ao visualizar os autos pela fila de documentos, o usuário será remetido direto à página do documento alvo do controle de prazos.

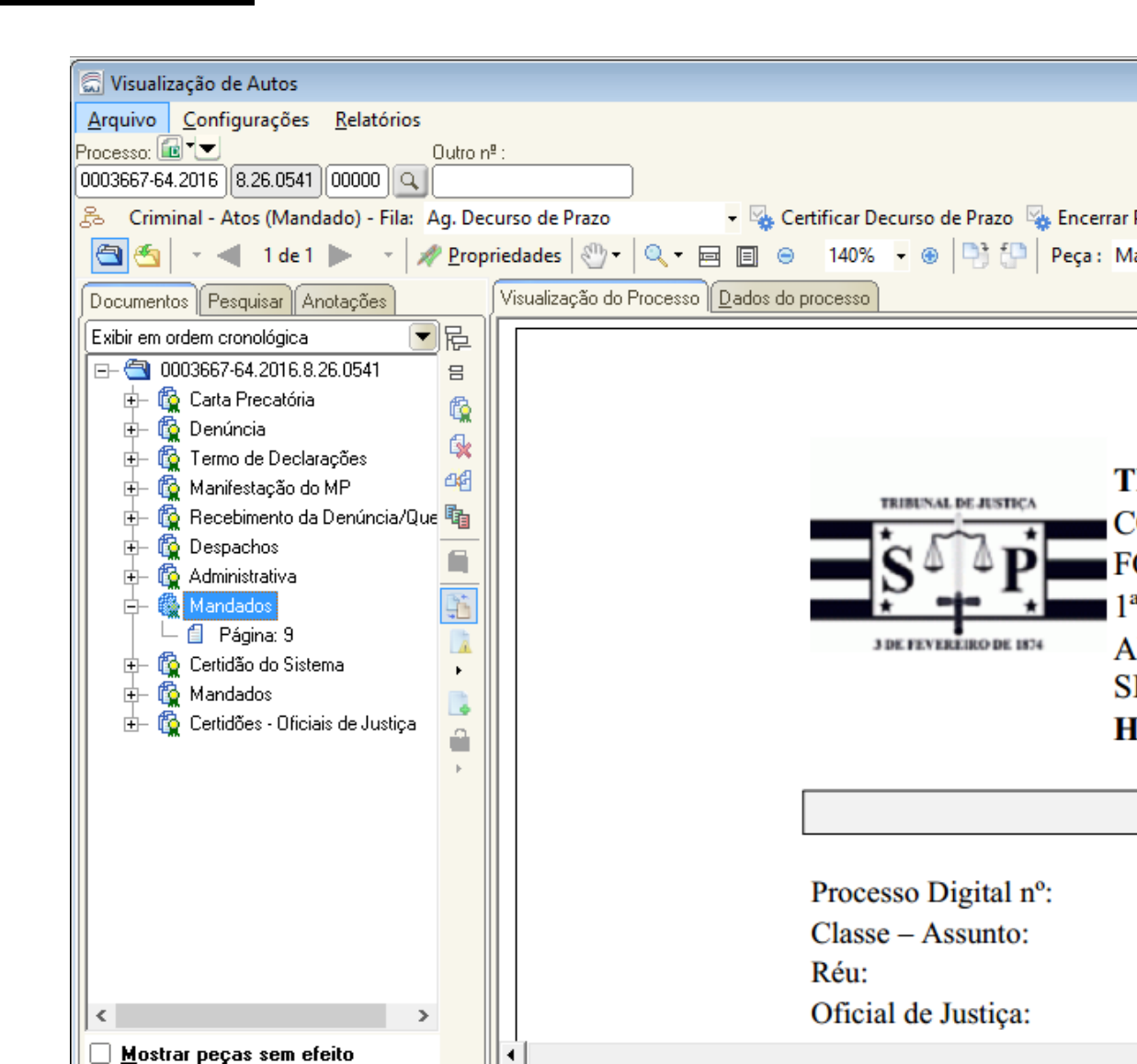

TRIBUNAL DE JUSTIC.

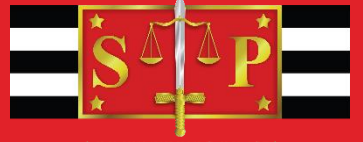

3 DE FEVEREIRO DE 1874

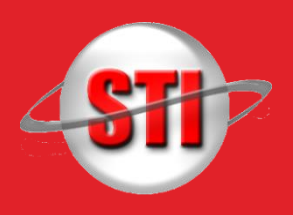

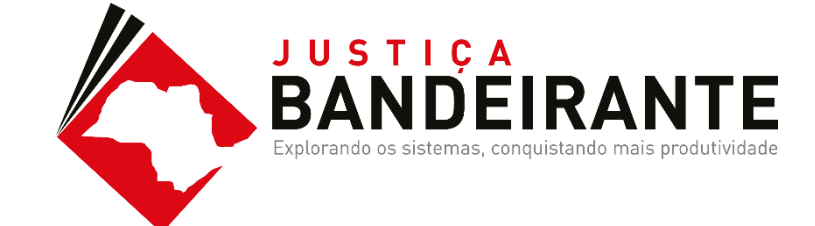

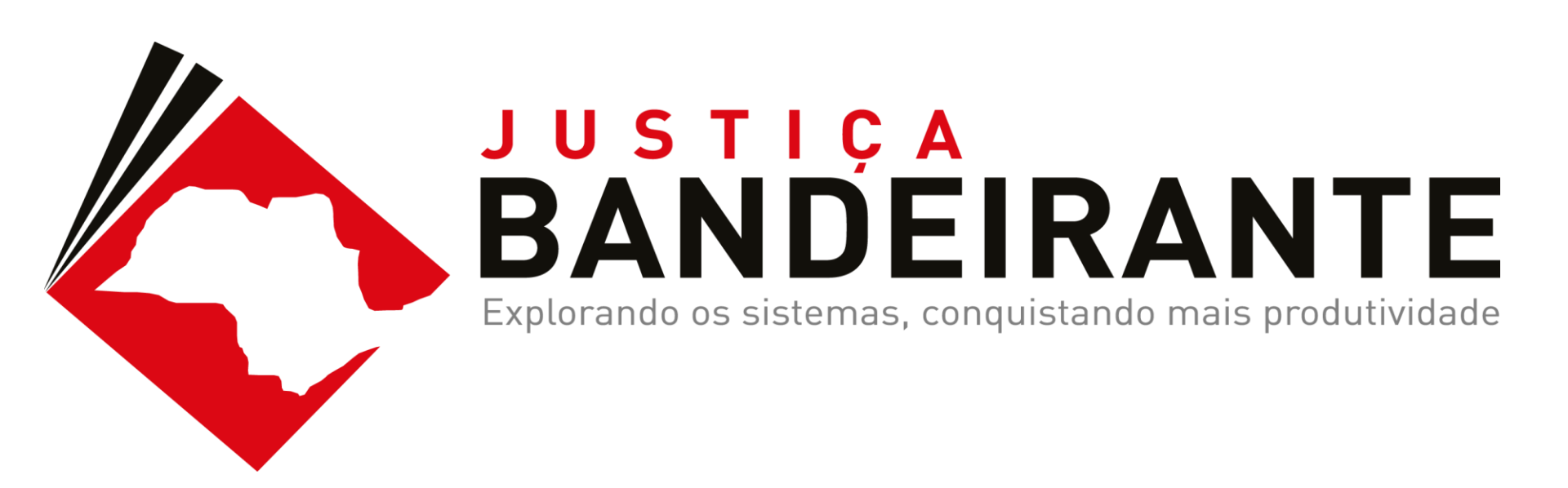

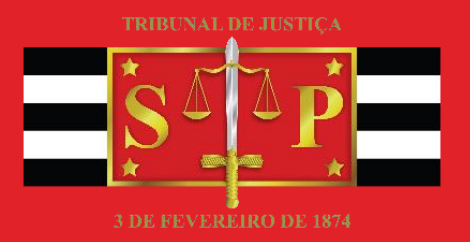

O histórico de partes é o local onde registramos os principais fatos ocorridos para o indiciado/réu/executado ao longo do processo.

Essa tela é a base para que possa ser feito o controle da situação da parte (baixada/ativa), o gerenciamento do cálculo da pena e a emissão de relatórios, como: ficha do réu (utilizada para consulta), histórico da parte e guia de/ execução.

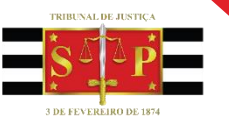

Na fase de conhecimento alguns eventos são essencias e devem estar registrados no histórico de partes antes do início efetivo da execução penal. Alguns deles são: data do fato, oferecida a denúncia,

recebida a denúncia, sentença (condenatório, restritiva, etc), publicação da sentença, trânsito em julgado, etc.

Em caso de dúvidas de qual evento utilizar, acesse:

http://www.tjsp.jus.br/Download/SPI/Downloads/TabelaEvento sHistoricoPartes.pdf

CRIMINAL

Se o processo for digital, sempre utilize o botão de atividade para abrir o histórico de partes. Ao selecionar a atividade, o processo será automaticamente alocado para o usuário.

| <b>G</b> ( | 2      | f (h       | <b>4</b> 🖣   | යි. 💩 🔂 🕯         | 🍃 Legenda         | Estilo d  | a visualização : Padrão |          |                                 | × 🗷 皆    | ) 🗉 🧉                 |
|------------|--------|------------|--------------|-------------------|-------------------|-----------|-------------------------|----------|---------------------------------|----------|-----------------------|
| 👒 A        | brir I | histórico  | de parte     | 🔖 Apensar p       | rocesso 🔩 Cop     | oiar para | outra fila ➢ Digitaliz  | ar Peças | . 👒 Emitir Ato Ordinatório      | 🍇 Emitir | Certidão 🛛 🙀 Emitir D |
| 🁒 E        | mitir  | Sentenç    | ;a 🦄 Enc     | aminhar para (    | outra Fila/Conclu | usão      |                         |          |                                 |          |                       |
| Arrast     | e um   | ı cabeçalh | io de coluna | a aqui para agrup | par pela coluna   |           |                         |          |                                 |          |                       |
| S., S      | eq.    | - 🔌 🕻      | 2 8 4        | 🕙 Processo        | 1                 | -         | Entrada                 | •        | Alocado para o usuário          | -        | Parte passiva p 💌 F   |
|            | 6      | 1          |              | 0000012-          | 07.2016.8.26.050  | 2         | 28/09/2016 13:08        |          |                                 |          | Parte1 - Teste F      |
|            | 1      | 1          |              | 0000003-          | 45.2016.8.26.050  | 2         | 22/09/2016 11:28        |          |                                 |          | Sentenciado Teste     |
|            | 2      | 1          |              | 0000004-          | 30.2016.8.26.050  | 2         | 22/09/2016 11:29        |          |                                 |          | Sentenciado Teste     |
|            | 3      | 1          |              | 0000005-          | 15.2016.8.26.050  | 2         | 22/09/2016 11:30        |          |                                 |          | Sentenciado Teste     |
|            | 4      | 1          |              | 0000006-          | 97.2016.8.26.050  | 2         | 22/09/2016 11:30        |          |                                 |          | Sentenciado Teste     |
| ✓          | 7      | 1          |              | 0000013-          | 89.2016.8.26.050  | 2         | 28/09/2016 15:27        |          | Rafael Mota de Lima (Softplan S | SP)      | Parte 1 - Teste       |

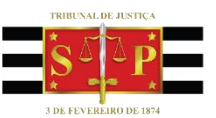

222 – Data do Fato

-Capitulação obrigatória

- Datas incertas: Lançar a data mais benéfica ao réu em termos de prescrição.

| Parte :<br>Exectdo Parte 1 - Teste |              |            | ٩      | Notificações 🗸 | Nenhuma noti              |
|------------------------------------|--------------|------------|--------|----------------|---------------------------|
| Histórico Previsões                |              |            |        |                |                           |
| Eventos :                          |              |            |        |                |                           |
| Processo                           | Participação | Data       | ▲ Even | ito            | Complemento               |
| 0000013-89.2016.8.26.0502          | 30 Exectdo   | 01/01/2015 | ▼ 222  | Data do Fato   | Art. 157 "caput" do(a) CP |

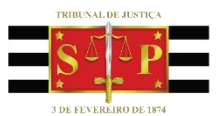

250 – Oferecida a Denúncia

- 264 Recebida a Denúncia
  - Evolução de classe
  - Retirar segredo de justiça

| Parte :<br>Exectdo Parte 1 - Teste |                           |       |         |            |   |        | Notificações 🗸       | Nenhuma no                |
|------------------------------------|---------------------------|-------|---------|------------|---|--------|----------------------|---------------------------|
| <u>н</u><br>Е                      | istórico Previsões        |       |         |            |   |        |                      |                           |
|                                    | Processo                  | Parti | cipação | Data       |   | Evento |                      | Complemento               |
| 4                                  | 0000013-89.2016.8.26.0502 | 30    | Exectdo | 01/01/2015 |   | 222    | Data do Fato         | Art. 157 "caput" do(a) CP |
| 4                                  | 0000013-89.2016.8.26.0502 | 30    | Exectdo | 02/02/2015 |   | 250    | Oferecida a Denúncia | Art. 157 "caput" do(a) CP |
| 4                                  | 0000013-89.2016.8.26.0502 | 30    | Exectdo | 03/02/2015 | • | 264    | Recebida a Denúncia  | Art. 157 "caput" do(a) CP |

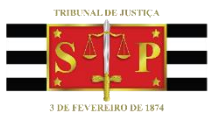

#### Botões de capitulação

| 🗂 Dados do Delito                                 |      |                                                                              | ×  |
|---------------------------------------------------|------|------------------------------------------------------------------------------|----|
| Capitulação                                       | Capi | openal<br>islação:<br>Decreto-Lei 2.848/40 -Código Penal<br>go:<br>itulação: | J. |
|                                                   |      | /ezes:                                                                       |    |
| K Selecionar ➡ <u>B</u> estaurar ➡ <u>F</u> echar |      | C <u>o</u> nfirmar C <u>a</u> ncelar                                         |    |

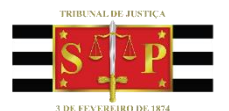

#### Botões de capitulação

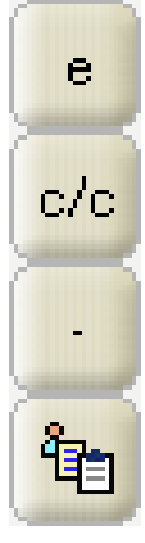

Inclui capitulações

Combina capitulações

Exclui Capitulações

Inclui capitulações para crimes continuados ou em concurso formal

Botões de capitulação

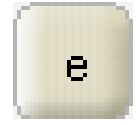

Utilizado para inserção de mais de um crime (parte especial ou legislação extravagante).

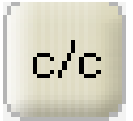

Utilizado para combinar um delito com m artigo da parte geral do CP

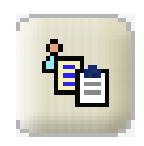

Para concurso formal e crime continuado, indique um dos crimes e selecione esse botão para que não seja necessário inserir a pena.

Obs.: Em caso de concurso material, insira o crime c/c artigo 69 do CP.
## 283 – Sentença Condenatória

Mantém a parte ativa

30 – Sentença Condenatória - Restritivas de Direito Evento baixa a parte

**377 – Sentença Condenatória e Absolutória** Lançar apenas a capitulação da condenação

#### **29 – Sentença Condenatória - Pena de Multa Isolada** Evento baixa a parte

CRIMINAL

#### Importante:

Ao lançar qualquer evento de sentença, devemos alimentar os campos:

Situação da parte; Espécie da pena; Capitulação; Regime.

| <u>H</u> istórico S <u>e</u> ntença Regime Previsões                      |      |
|---------------------------------------------------------------------------|------|
| Situação da parte<br>Primário @ Reincidente Doloso  Sentença Condenatória |      |
| Espécie da pena<br>Privativa Restritiva Multa Medida de segurança         |      |
| Privativa Trânsito em julgado                                             |      |
| Capitulação :                                                             | <br> |
| Art. 157 "caput" do(a) CP                                                 | Ŵ    |
| Regime :                                                                  |      |
| Fechado 🔽                                                                 |      |
| Total da pena :                                                           |      |
| Reclusão: quatro anos e seis meses.                                       |      |
|                                                                           |      |

| <u>Histórico Sentença Regime Previsões</u>                                     |  |
|--------------------------------------------------------------------------------|--|
| Situação da parte Evento :<br>O Primário I I I I I I I I I I I I I I I I I I I |  |
| Espécie da pena<br>V Privativa Restritiva Multa Medida de segurança            |  |
| Privativa Trânsito em julgado<br>Capitulação :<br>Art. 157 "caput" do(a) CP    |  |
| Regime :<br>Fechado<br>Total da pena :<br>Reclusão: quatro anos e seis meses.  |  |

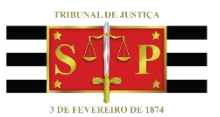

CRIMINAL

#### 30 – Sentença Condenatória - Restritivas de Direito

- Preencha as informações da aba Privativa
- Selecione a opção Restritiva

| Parte :                   |                                 |         |                       |                               |
|---------------------------|---------------------------------|---------|-----------------------|-------------------------------|
| Exectdo                   | Parte 1 - Teste                 |         | Q                     | Notificações 🗸                |
|                           |                                 |         |                       |                               |
| Histórico S <u>e</u> nter | nça Previsões                   |         |                       |                               |
| 👝 Situação da par         | te                              |         | Evento :              |                               |
| Primário                  | <ul> <li>Reincidente</li> </ul> |         | 🔄 🔽 Sentença Condenat | ória - Restritivas de Direito |
| Espécie da pen            | a –                             |         |                       |                               |
| Privativa                 | 🗌 Restritiva                    | 📄 Multa | 📃 Medida de segurança |                               |
| Privativa Trâns           | ito em julgado                  |         |                       |                               |
| Capitulação :             |                                 |         |                       |                               |
|                           |                                 |         |                       |                               |
|                           |                                 |         |                       |                               |
|                           |                                 |         |                       |                               |
|                           |                                 |         |                       |                               |

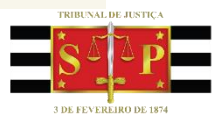

CRIMINAL

#### 30 – Sentença Condenatória - Restritivas de Direito

- Cadastre as restrições impostas

| Histórico S <u>e</u> ntença Regime Previsões |                                                          |
|----------------------------------------------|----------------------------------------------------------|
| Situação da parte                            | vento :<br>entença Condenatória - Restritivas de Direito |
| Espécie da pena                              |                                                          |
| Privativa Restritiva Multa Me                | dida de segurança                                        |
| Privativa Restritiva Trânsito em julgado     |                                                          |
| Tipo de restrição                            | Anos Meses Dias Horas Valor Period. Forma 🏹              |
| 1 Apresentação à Justiça                     | 2 0 0 1 Mês 🔨 🚛                                          |
| 4 Prestação de serviço à comunidade          | 2 0 0 720 1 Mês                                          |
|                                              | ●③<br>Del                                                |

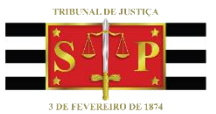

CRIMINAL

#### 30 – Sentença Condenatória - Restritivas de Direito

Os campos "Period." e "Forma" devem ser combinados a fim de atender os relatórios de acompanhamento à serem gerados.

Ex.: Relatório mensal = Period. - 1 / Forma - Mês

#### Relatório Bimestral = Period. - 2 / Forma - Mês

| Tipo (        | de restrição                           | 🔺 Anos | Meses      | Dias      | Horas | Valor | Period. | Forma        |
|---------------|----------------------------------------|--------|------------|-----------|-------|-------|---------|--------------|
| 01            | Apresentação à Justiça                 | 2      | 0          | 0         |       |       | 1       | Mês          |
| 04            | Prestação de serviço à comunidade      | 2      | 0          | 0         | 720   |       | 1       | Mês          |
|               |                                        |        |            |           |       |       |         |              |
|               |                                        |        |            |           |       |       |         |              |
| Tipo d        | de restrição                           | ▲ Anos | Meses      | Dias      | Horas | Valor | Period. | Forma        |
| l Tipo o<br>₽ | de restrição<br>Apresentação à Justiça | Anos 2 | Meses<br>0 | Dias<br>0 | Horas | Valor | Period. | Forma<br>Mês |

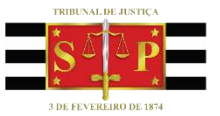

CRIMINAL

#### 30 – Sentença Condenatória - Restritivas de Direito

#### - Marque a opção "Subst. privativa"

| ⊂Espécie da pena<br>✓ Privativa ✓ Restritiva ─ | Multa Med          | lida de se | egurança |      |       |       |         |       |
|------------------------------------------------|--------------------|------------|----------|------|-------|-------|---------|-------|
| Privativa Restritiva Trânsito em julgado       |                    |            |          |      |       |       |         |       |
| Tipo de restrição                              |                    | Anos       | Meses    | Dias | Horas | Valor | Period. | Forma |
| 1 Apresentação à Justiça                       |                    | 2          | 0        | 0    |       |       | 1       | Mês   |
| 4 Prestação de serviço à comunidade            |                    | 2          | 0        | Q    | 1 720 |       | 1       | Mês   |
|                                                |                    |            |          |      |       |       |         |       |
| Subst. privativa                               | Descrição          |            |          |      | Ar    | nos N | leses   | Dias  |
| ዸ 🗹                                            | Art. 157 "caput" d | o(a) CP    |          |      |       | 3     | 0       | 0     |
|                                                |                    |            |          |      |       |       |         |       |

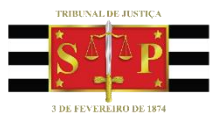

Embargos de Declaração

#### 288 - Sentença Reformada/Absolvição

Evento antecessor - Sentença Condenatória

289 – Sentença Reformada/Condenação

Evento antecessor - Sentença Absolutória

CRIMINAL

Eventos obrigatórios utilizados para fins de cálculo de prescrição:

- 260 Publicação da Sentença
- 489 Publicação de Acórdão
- 501 Publicação de Pronúncia

Obs.: O lançamento desse evento é condição de admissibilidade da guia de execução.

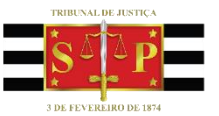

#### 255 - Prisão

#### - Data de cumprimento efetivo do mandado

| Pa | arte :                  |                   |       |               |            |    |            |                               |                              |
|----|-------------------------|-------------------|-------|---------------|------------|----|------------|-------------------------------|------------------------------|
| E  | xectdo                  | Parte 1 - Teste   |       |               |            | q  | . <u>N</u> | lotificações 🗸                |                              |
| _  |                         |                   | _     |               |            |    |            |                               |                              |
| Hi | stórico S <u>e</u> nten | ça Regime Previsõ | es    |               |            |    |            |                               |                              |
| E٧ | ventos :                |                   |       |               |            |    |            |                               |                              |
|    | Processo                |                   | Parti | cipação       | Data 🔺     | E  | vento      |                               | Complemento                  |
| Γ  | 0000013-89.20           | 16.8.26.0502      | 30    | Exectdo       | 02/02/2015 | 25 | 50         | Oferecida a Denúncia          | Art. 157 "caput" do(a) CP    |
|    | 0000013-89.20           | 16.8.26.0502      | 30    | Exectdo       | 03/02/2015 | 28 | 64         | Recebida a Denúncia           | Art. 157 "caput" do(a) CP    |
|    | 0000013-89.20           | 16.8.26.0502      | 30    | Exectdo       | 04/03/2015 | 28 | 83         | Sentença Condenatória         | Art. 157 "caput" do(a) CP; R |
|    | 0000013-89.20           | 16.8.26.0502      | 30    | Exectdo       | 04/03/2015 | 26 | 60         | Publicação da Sentença        |                              |
|    | 0000013-89.20           | 16.8.26.0502      | 30    | Exectdo       | 05/04/2015 | 30 | 08         | Trânsito em Julgado para o M  | i Sentença Condenatória      |
|    | 0000013-89.20           | 16 8 26 0502      | 30    | Exectdo       | 05/04/2015 | 30 | 07         | Trânsito em Julgado para a Di | Sentenca Condenatória        |
|    | 0000013-89.20           | 16.8.26.0502      | 30    | Exectdo       | 06/05/2015 | 25 | 55         | Prisão                        | Tipo de prisão: Sentença D   |
| Pr | isões / Aguardar        | ndo internação :  |       |               |            |    |            | Última atualização: 29/09/2   | 016 às 14h 14m - RAFAELL     |
|    | Termo inicia 🔺          | Tipo de prisão    |       | Considera Tip | o de local |    | L          | .ocal Termo f                 | inal Motivo                  |

| Termo inicia # Tipo de prisão    | Considera Tipo de local | Local                | Termo final   Motivo |
|----------------------------------|-------------------------|----------------------|----------------------|
| 06/05/2015 6 Sentença Definitiva | Não 1 Penitenciária     | 3061 Penitenciária ' |                      |

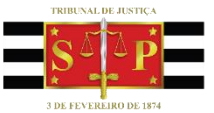

CRIMINAL

255 - Prisão

- Considera "NÃO"

- O campo "Considera" "SIM" é utilizado pela execução criminal para realizar o cálculo de pena

| Prisões / Aguardando internação : |           |               |
|-----------------------------------|-----------|---------------|
| Termo inicia 🗚 Tipo de prisão     | Considera | Tipo de local |
| 06/05/2015 6 Sentença Definitiva  | Não       | Penitenciária |

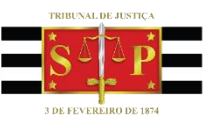

232 – Fuga

- Fechado e Semiaberto

#### 799 – Evasão ou Abandono

- Abandona o cumprimento da restritiva ou regime aberto

#### 210 – Alvará de Soltura Cumprido

- Data da efetiva soltura / Cumprimento do Alvará
- Alterar endereço do réu na tela de Cadastro de Partes e Representantes

# OBS.: COM O LANÇAMENTO DO EVENTO É INSERIDO O TERMO FINAL DA PRISÃO E REMOVE A TARJA DE RÉU PRESO

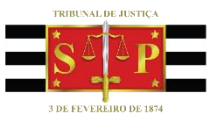

CRIMINAL

#### 28 - Pena cumprida ou julgada extinta

- Com o lançamento, o evento baixa a parte e influi nas certidões do distribuidor.

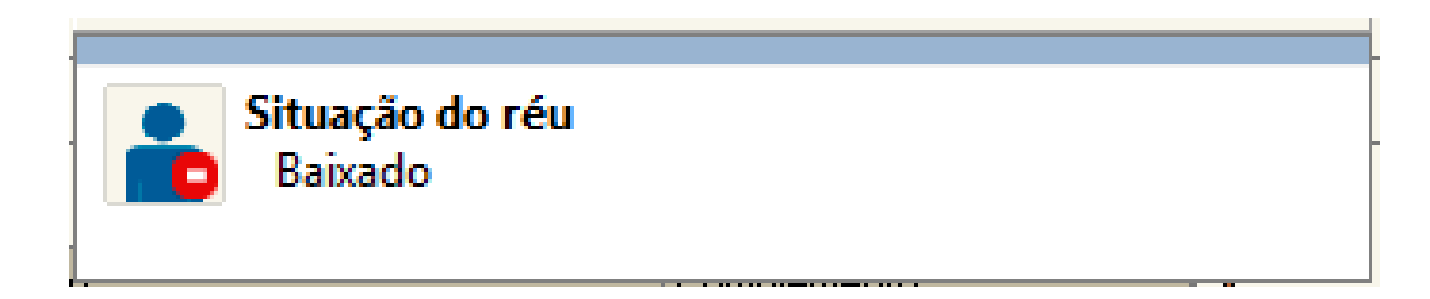

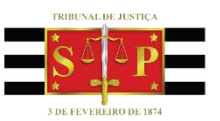

## RELATÓRIOS – INFRAÇÕES PENAIS

#### - HISTÓRICO DA PARTE

#### - FICHA DO RÉU

| Histórico de Partes Processo :      Outro nº :     O000013-89-2016 18 26.0502                                                                                                    |            | 23                   |
|----------------------------------------------------------------------------------------------------|------------|----------------------|
| Parte : 💭 Relatório de Histórico de Parte                                                                                                    | ×          |                      |
| Exectedo         Processo : Imit Construction         Outro nº :         Parte :           Histórico         0000013-89.2016         8.26.0502         Exectdo         Parte 1 - Teste |            | <u>i</u> s           |
| Eventos : Juiz : Proce D00000 Escrivão :                                                                                                    |            | <b>+</b> ==          |
| 00000                                                                                                    |            | ins<br>Market<br>Del |
|                                                                                                    | ~ <b>T</b> | E <mark>6</mark>     |
| 00000<br>00000<br>Destinatário :                                                                                                    |            |                      |
| Histórico da parte       Ficha do réu       Mostrar previsões de         Mostrar somente o endereço principal da parte       Mostrar previsões de                                      | benefícios |                      |
| 🛓 Limpar 💩 Imprimir 🛱 Visualizar 🐀 Integromper 💥 Configurar 🏲 Eechar                                                                                                    |            |                      |
| Prisões em outros processos                                                                                                    |            |                      |
| 🖹 Salvar 🚽 Limpar 🗔 Bestaurar 📾 Relatório 🥤 🖆 Copiar dados da petição 📪 Eechar                                                                                                    |            |                      |

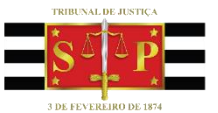

## RELATÓRIOS – HISTÓRICO DE PARTE

#### HISTÓRICO DA PARTE

#### Acesso através do menu Relatório, disponível na tela Histórico de Partes.

| 🗟 Históri        | co de Partes                                  |                                         |                                           |
|------------------|-----------------------------------------------|-----------------------------------------|-------------------------------------------|
| Processo         | 0utro nº :                                    |                                         |                                           |
| Parte :          | 🗂 Relatório de Histórico de Parte             |                                         |                                           |
| Exectdo          |                                               |                                         | le la la la la la la la la la la la la la |
| Histórian        | Processo : 💷 💽 Outro nº :                     | Parte :                                 |                                           |
|                  | 0000013-89.2016 8.26.0502                     | Parte I - Teste                         |                                           |
| Eventos :        | Juiz :                                        |                                         |                                           |
| Proce            |                                               |                                         |                                           |
| 00000            | Escrivão :                                    |                                         |                                           |
| 00000            |                                               |                                         |                                           |
| 00000            | Observação :                                  |                                         |                                           |
| 00000            |                                               |                                         |                                           |
| 00000            |                                               |                                         |                                           |
| 00000            |                                               |                                         | · · · · · · · · · · · · · · · · · · ·     |
| 00000            | Tipo de relatório                             |                                         |                                           |
|                  |                                               |                                         | Destinatário :                            |
|                  | <ul> <li><u>H</u>istórico da parte</li> </ul> | <ul> <li>Ficha do <u>r</u>éu</li> </ul> | <u>M</u> ostrar previsões de benefícios   |
|                  | principal da parte                            |                                         |                                           |
|                  | 🛓 Limpar 🖶 Imprimir 🖞 Visualizar 🛞 Interromo  | ner 💥 Configurar 📍 Fechar               |                                           |
|                  | - Ember - Future - Future - Sumptont          |                                         |                                           |
|                  |                                               | )                                       |                                           |
| Prisõe           | s em outros processos                         |                                         |                                           |
| 🖹 <u>S</u> alvar | 🛓 Limpar 🕞 Restaurar 🖨 Relatório 🛱 Cop        | ar dados da petição 🛛 📍 <u>F</u> echar  |                                           |

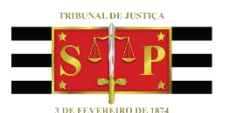

## RELATÓRIOS – HISTÓRICO DE PARTE

#### HISTÓRICO DA PARTE

#### É possível salvar o arquivo em PDF.

| <u>B</u> = + 2                                                  | Soom : 100 2 | *                              |                                                   | *                                                                                                    |                                                    |
|-----------------------------------------------------------------|--------------|--------------------------------|---------------------------------------------------|----------------------------------------------------------------------------------------------------|----------------------------------------------------|
| TJ/SP - Comarca de São Paulo<br>Relatório de Histórico da Parte |              |                                |                                                   | Em                                                                                                    | itido em : 29/09/2016 - 15:40:43<br>Página: 1 de 1 |
| Parâmetros do relatório<br>Nº do processo<br>Parte              | : (          | 0000013-89.2<br>339563 - Parte | 016.8.26.0502<br>a 1 - Teste                      |                                                                                                    |                                                    |
| Processo                                                        | Participação | Data                           | Evento                                            | Complemento                                                                                                    | Processo origem                                    |
| 0000013-89.2016.8.26.0502                                       | Exectdo      | 01/01/2015                     | Data do Fato                                      | Art. 157 "caput" do(a) CP                                                                                                    |                                                    |
| 0000013-89.2016.8.26.0502                                       | Exectdo      | 02/02/2015                     | Oferecida a Denúncia                              | Art. 157 "caput" do(a) CP                                                                                                    |                                                    |
| 0000013-89.2016.8.26.0502                                       | Exectdo      | 03/02/2015                     | Recebida a Denúncia                               | Art. 157 "caput" do(a) CP                                                                                                    |                                                    |
| 0000013-89.2016.8.26.0502                                       | Exectdo      | 04/03/2015                     | Sentença Condenatória -<br>Restritivas de Direito | Art. 157 "caput" do(a) CP; Reclusão: três anos; Regime:<br>Semiaberto; Restritiva de Apresentação à Justiça por três<br>anos e Prestação de serviço à comunidade por três anos; |                                                    |
| 0000013-89.2016.8.26.0502                                       | Exectdo      | 04/03/2015                     | Publicação da Sentença                            |                                                                                                    |                                                    |
| 0000012-00 2016 0 26 0502                                       | Exectdo      | 05/04/2015                     | Trânsito em Julgado para o<br>Ministério Rúblico  | Sentença Condenatória - Restritivas de Direito                                                                                                    |                                                    |
| 0000013-09.2010.0.20.0302                                       |              |                                | With sterio Fublico                               |                                                                                                    |                                                    |

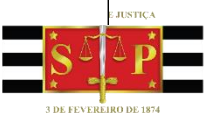

## RELATÓRIOS – HISTÓRICO DE PARTE

#### FICHA DO RÉU

#### Informações gerais do Réu

#### 🔄 Visualização do Relatório 🕂 🔍 🕵 🔗 Zoom : 100 2 М -ESTADO DE SÃO PAULO PODER JUDICIÁRIO Comarca de Campinas Campinas/DEECRIM UR4 Unidade Regional de Departamento Estadual de Execução Criminal DEE FICHA DO RÉU Dados do processo 0000013-89.2016.8.26.0502 - Primário Número do processo Execução da Pena Tipo de ação Dados pessoais Nome Parte 1 - Teste Nacionalidade Brasileiro Dados da sentença Data do Fato: 01/01/2015 Recebida a Denúncia: 03/02/2015 04/03/2015 - Sentença Condenatória - Restritivas de Direito transitada em 05/04/2015 Trânsito em Julgado para a Defesa em 05/04/2015 Trânsito em Julgado para o Ministério Público em 05/04/2015 Capitulação : Art. 157 "caput" do(a) CP

Guia de Execução

# COMO EMITIR A GUIA DE EXECUÇÃO?

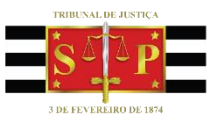

## Guia de Execução

A guia de execução deve ser expedida através do menu:

#### Relatórios > Infrações Penais > Guia de Execução

| Relatórios Utilitários Ajuda |                                         |
|------------------------------|-----------------------------------------|
| Distribuição 🕨               |                                         |
| Processos •                  |                                         |
| Etiquetas 🕨                  |                                         |
|                              | 👘 Usuário:                              |
| Infrações Penais             | Apresentação                            |
| Adolescente Infrator         | Medida de Segurança                     |
|                              | Multa                                   |
| Comunicação ao TRE 🔸         | Prestação                               |
| Pauta de Audiência           | Pecuniária                              |
|                              | Fiança                                  |
| Gerencial da Vara            | Previsão de Livramento Condicional      |
| Destinação Final             | Previsão de Progressão de Regime        |
| Não existem modelos co       | Previsão de Saída Temporária            |
| Não existem modelos co       | Previsão de Término de Pena             |
|                              | Previsão de Prescrição                  |
| Documentos recente           | Previsão de Tempo Máximo de Impedimento |
| Não existem documento        | Atestado de Pena a Cumprir              |
|                              | Cálculo de Pena                         |
|                              | Carta de Guía                           |
|                              | Ficha do Réu                            |
|                              | Guia de Execução                        |
| L                            | Páus Precos / Aquardando Internação     |
| Links importantes            | Réus Presos Provisoriamente             |
| Tribunal de Justica do E     | Réus en Liberdade                       |
| Portal e-SAJ                 |                                         |
| Portal MOVJUD                | Rol de Culpados                         |
| Portal de Chamados           | Rol da Lei 9.099                        |
| Orientações Gerais- Dis      | Rol de Processos Suspensos              |
|                              | Indulto / Comutação                     |

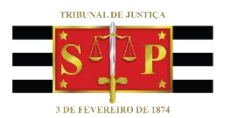

## Guia de Execução

Preencha os campos: "Juiz" e "Escrivão".

Após, selecione o botão "Visualizar".

| 🖾 Guia de Execução                                                                                                    | ×          |
|----------------------------------------------------------------------------------------------------|------------|
| Processo :          Outro nº :         Parte :           0000003-17.2016         8.26.0673         Réu         Parte1 - Teste | ٩          |
| Juiz :                                                                                                    | ٩          |
| Escrivão :                                                                                                    | ٩          |
| Observação :                                                                                                    | ^ <u>T</u> |
|                                                                                                    | ~          |
| Destinatário :                                                                                                    |            |
|                                                                                                    |            |
| 🛓 Limpar 📾 Imprimir 🔎 Visualizar 脑 Interromper 🛠 Configurar 👎 Eechar                                                          |            |
|                                                                                                    | ••1        |

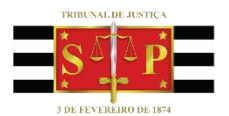

## Guia de Execução

Selecione o botão digitais sem assinar".

|--|

#### e marque a opção "Aguardar liberação nos autos

| ualização do Relatório    |                                                                                           |
|---------------------------|-------------------------------------------------------------------------------------------|
| P. P.                     | . 100 % 💽 I ◀ 1 ►►I ᄤ                                                                     |
|                           |                                                                                           |
|                           | GUIA DE RECOLHIMENTO DEFINITIVA                                                           |
|                           |                                                                                           |
| JUÍZO DE CONHECIME        | NTO: Vara Única - Foro Distrital de Flórida Paulista                                      |
|                           |                                                                                           |
|                           | IDENTIFICAÇÃO DO CONDENADO                                                                |
| Nome                      | : Parte1 - Teste                                                                          |
| Sexo                      | : Masculino                                                                               |
| Profissão<br>Estado.civil | 🔚 Finalização de Documentos 🛛 🗙                                                           |
| Documentos                | Operações                                                                                 |
|                           | ○ Assinar e liberar nos autos digitais                                                    |
| Endereços                 | 🔿 Assi <u>n</u> ar e aguardar liberação nos autos digitais                                |
|                           | Liberar nos autos digitais sem assinar                                                    |
|                           | 🔘 Aguardar liberação nos autos digitais sem assinar                                       |
|                           | Caso seu certificado digital não esteja disponível, verifique se o eToken ou o Smart Card |
| Número do processo de     | C Selecione o certificado digital                                                         |
| Órgão de origem           | ASSINATURA ESCRIVAO                                                                       |
| Tipificação penal         | - Selecione a merimentação                                                                |
|                           | Tipo de movimentação :                                                                    |
| Data do fato              |                                                                                           |
| Oferecida a Denúncia      |                                                                                           |
| Recebida a Denuncia       | 🖄 Confirmar 🗔 Restaurar 🗭 Fechar                                                          |
| Publicação da Sentenç     | A Terraria - J Terraria - Terrar                                                          |

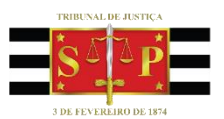

### Guia de Execução

## IMPORTANTE

Caso o **processo** seja **físico**, a guia de execução deverá ser impressa e assinada manualmente pelo Juiz e Escrivão.

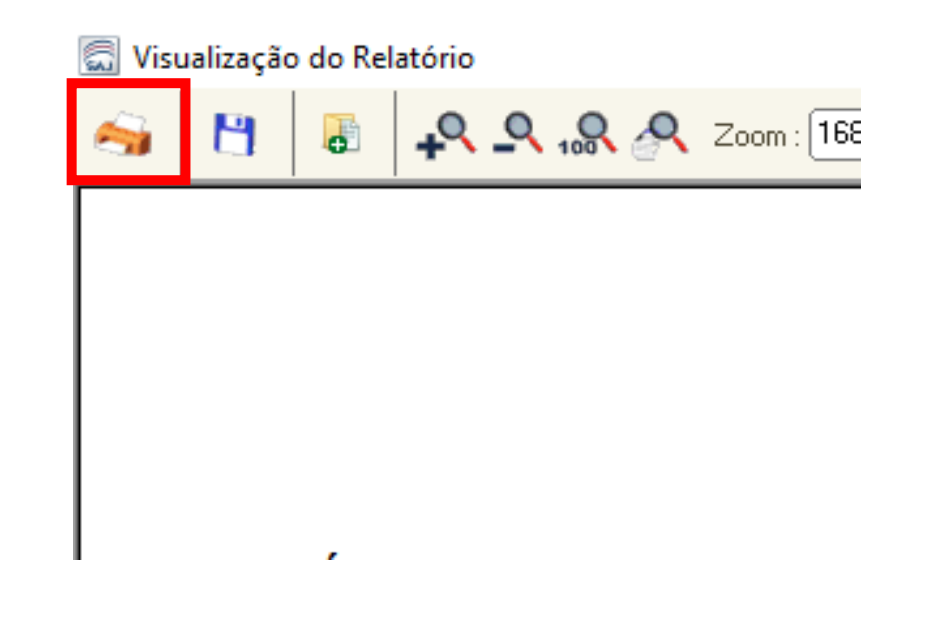

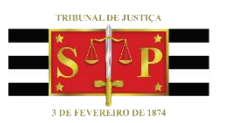

**Encontre** o processo e **copie** para a fila "Guias de Execução – Ag. Assinatura".

O **Escrivão** acessa a fila "Guias de Execução – Ag. Assinatura", visualiza os autos, confere a guia e **apenas assina**.

Após assinatura do Escrivão, o Juiz deve assinar e liberar a Guia nos autos digitais.

Com a liberação da Guia de Execução nos autos, o processo será movido automaticamente para a fila "Guias de Execução – Ag. Envio".

Após o envio da Guia de Execução o processo será removido desta fila.

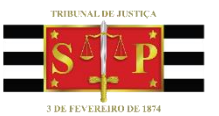

Guia de Execução

# COMO ENVIAR A GUIA DE EXECUÇÃO?

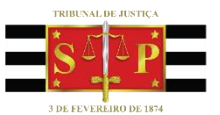

### Guia de Execução

#### Acesse o menu:

#### Cadastro > Envio de Guias de Execução

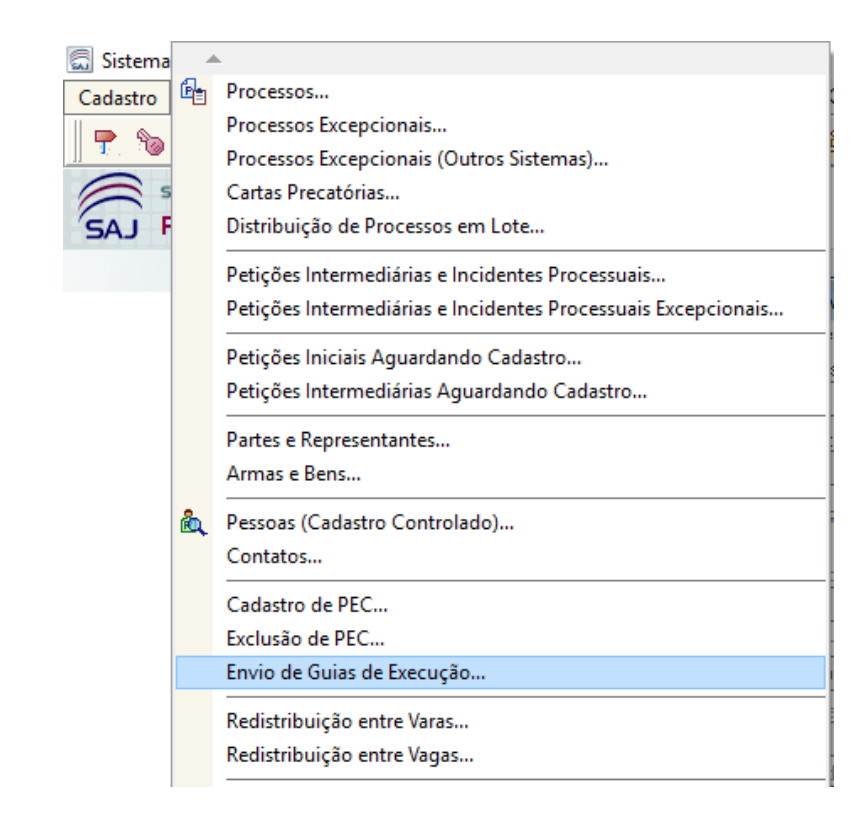

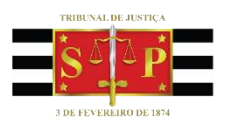

## Guia de Execução

Preencha todos os campos disponíveis.

Na opção "Documentos" é possível escolher/consultar os documentos que serão remetidos junto com a Guia.

| 🗟 Envio de Guias de Execução 📃 💷                                                | x  |
|---------------------------------------------------------------------------------|----|
| C Origem                                                                        |    |
| Processo : 💷 💌 🛄 Outro nº :                                                     |    |
| 0000003-17.2016 8.26.0673                                                       |    |
| Parte :                                                                         |    |
| Réu Parte4 - Teste                                                              | Q. |
|                                                                                 |    |
| Guia Histórico                                                                  |    |
| Tipo de guia :                                                                  | _  |
| 1 Guia de recolhimento                                                          | Q  |
| Documentos :                                                                    |    |
| 8 documentos selecionados                                                       | Q. |
| Classe :                                                                        |    |
| 386 Execução da Pena                                                            | ٩  |
| Foro de destino :                                                               |    |
| 502 Campinas/DEECRIM UR4                                                        | Q. |
| Vara de destino :                                                               |    |
| 3 Unidade Regional de Departamento Estadual de Execução Criminal DEECRIM 4ª RAJ | Q  |
| Competência :                                                                   |    |
| 16 Execução Criminal                                                            | ۹. |
| Assunto principal :                                                             |    |
| 7791 Pena Privativa de Liberdade                                                | ٩  |
| [                                                                               |    |
| <u>E</u> nviar guia                                                             |    |
| 🖾 Salvar 😸 Excluir 🛓 Limpar 👎 Eechar                                            |    |

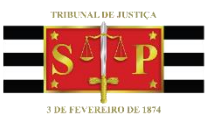

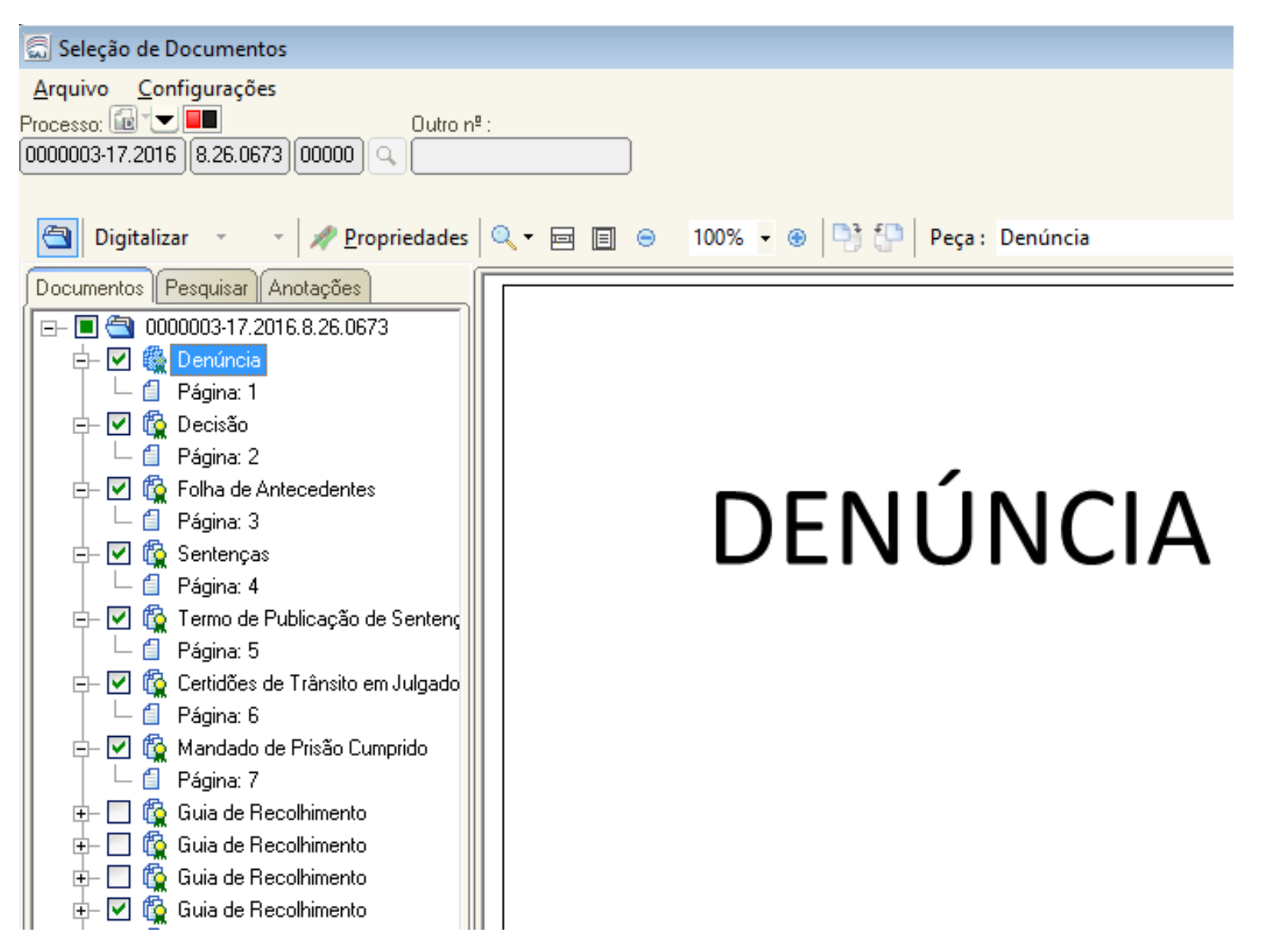

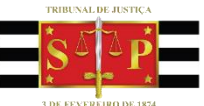

## Guia de Execução

# IMPORTANTE

Caso o **processo** seja **físico**, os documentos deverão ser digitalizados por meio da botão "Digitalizar", o qual abrirá a tela de "Digitalização de Peças Processuais".

| 🔜 Seleção de Documentos                    |
|--------------------------------------------|
| <u>A</u> rquivo <u>C</u> onfigurações      |
| Processo: 🐨 🔽 💶 🛛 Outro nº :               |
| 0000003-17.2016 8.26.0673 00000 Q          |
|                                            |
| 🔄 Digitalizar 🔹 👻 🎤 <u>P</u> ropriedades 🔍 |
|                                            |
| Documentos Pesquisar Anotações             |
| □ =- 🔳 🔄 0000003-17.2016.8.26.0673         |
| 🖨 🗹 🎡 Denúncia                             |
| 📗 🗆 🖆 Página: 1                            |
| 📄 🔁 🙀 Decisão                              |
| 📕 🗏 🖞 Página: 2                            |

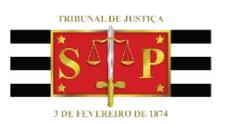

## Guia de Execução

Após salvar, selecione a opção "Enviar Guia".

Caso falte algum documento considerado obrigatório, será necessário inserir uma justificativa.

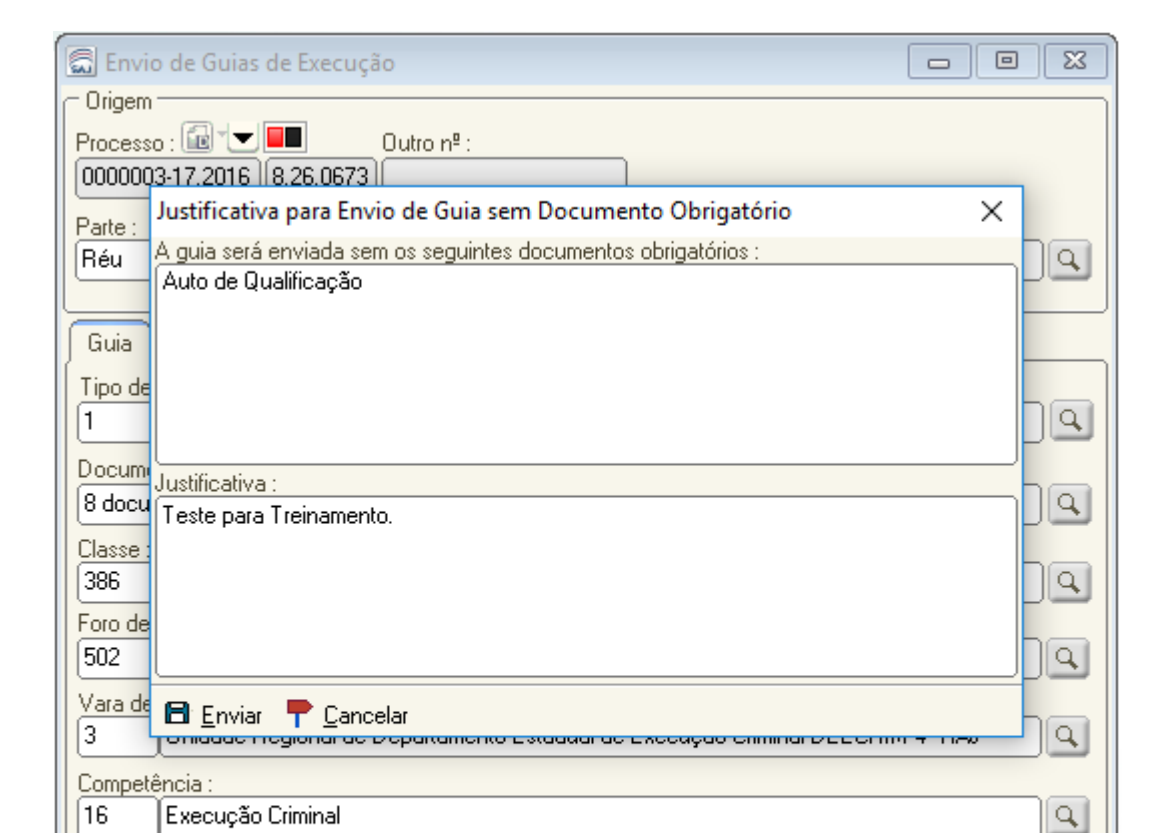

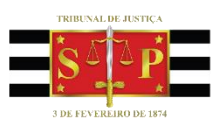

Guia de Execução

# COMO CANCELAR O ENVIO DA GUIA DE EXECUÇÃO?

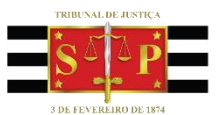

### Guia de Execução

#### Acesse o menu:

#### Cadastro > Envio de Guias de Execução

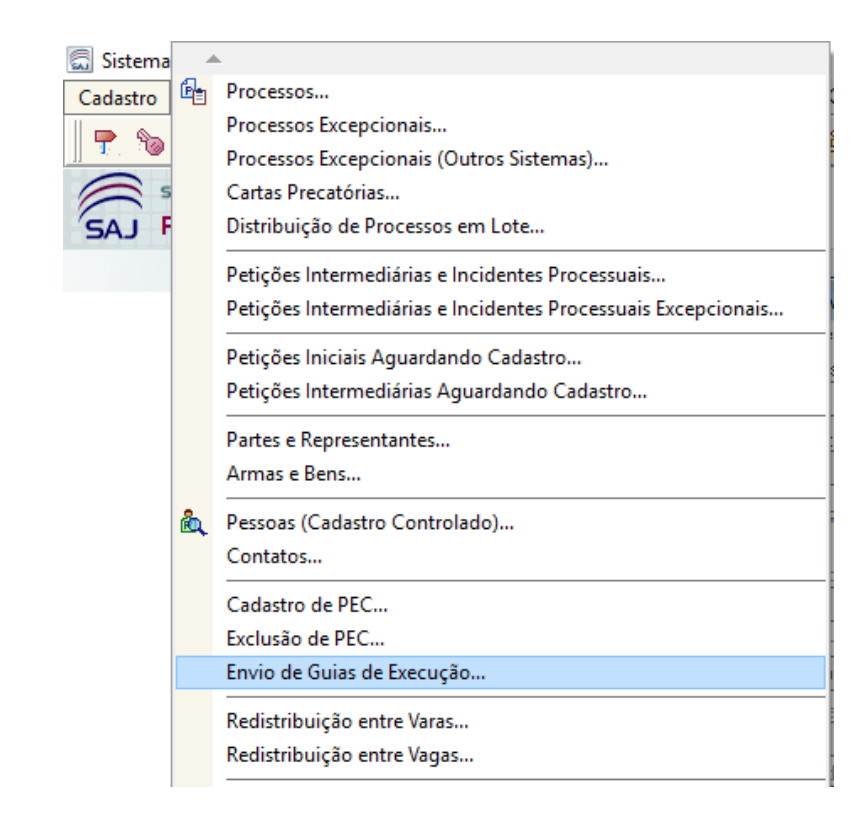

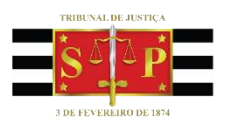

## Guia de Execução

- Selecione a opção "Cancelar"
- -Informe o motivo de cancelamento
- Por fim, selecione "Salvar"

| 🔚 Envio de Guias de Execução                 |                  |
|----------------------------------------------|------------------|
| C Origem                                     |                  |
| Processo : 💷 🔽 🔲 Outro nº :                  |                  |
| 0000003-17.2016 8.26.0673                    |                  |
| Parte :                                      |                  |
| 🕼 Motivo do Cancelamento da Guia de Execução | ×                |
|                                              |                  |
| 0000003-17.2016 8.26.0673 Réu Parte4 - Teste | ٩                |
| Teste para Treinamento.                      |                  |
|                                              |                  |
|                                              |                  |
|                                              |                  |
|                                              |                  |
|                                              |                  |
|                                              |                  |
|                                              |                  |
| 🖻 <u>S</u> alvar 🍸 <u>F</u> echar            |                  |
| 16 Execução Criminal                         | 9                |
| Assunto principal :                          |                  |
| 7791 Pena Privativa de Liberdade             |                  |
|                                              |                  |
|                                              | <u>C</u> ancelar |
| 🖾 Salvar 🐭 Excluir 📥 Limpar 🏲 Eechar         |                  |
|                                              |                  |

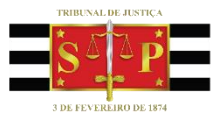

Guia de Execução

# COMO CONSULTAR GUIA DE EXECUÇÃO REJEITADA?

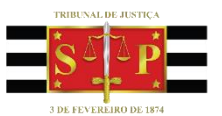

Guia de Execução

As guias rejeitadas pela execução criminal constarão no Subfluxo "Guia de Execução", fila "Guias Rejeitadas".

As atividades disponíveis nesta fila são: "Visualizar Guia", "Retificar Guia" e "Excluir Guia".

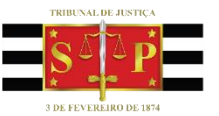

## Guia de Execução

#### Visualizar Guia

#### Visualiza o motivo da Rejeição através da aba "Dados da Guia"

| 🗟 Visualização de Guias de Execução                                                                                                    |                   |         |                                                                                                    |                                                                  |  |  |  |  |  |
|----------------------------------------------------------------------------------------------------|-------------------|---------|----------------------------------------------------------------------------------------------------|------------------------------------------------------------------|--|--|--|--|--|
| Processo de origen                                                                                                    | nº: Pai           | rte :   |                                                                                                    |                                                                  |  |  |  |  |  |
| 0000003-17.2016 8.26.0673 00000                                                                                                    | 33                | 9414    | Parte4 - Teste                                                                                                    | Q Excluir Retificar                                              |  |  |  |  |  |
| Image: A state of the state of the state |                   |         |                                                                                                    |                                                                  |  |  |  |  |  |
| Documentos Pesquisar                                                                                                    |                   |         |                                                                                                    |                                                                  |  |  |  |  |  |
| E- 🔄 0000003-17.2016.8.26.0673                                                                                                    | Autorizado po     | r       | : RAFAELLIMA                                                                                                    |                                                                  |  |  |  |  |  |
| 🕂 🙀 Guia de Recolhimento Histórico de partes                                                                                                    |                   |         |                                                                                                    |                                                                  |  |  |  |  |  |
| 庄 – 👰 Denúncia                                                                                                    | Data              | Event   | D                                                                                                    | Complemento                                                      |  |  |  |  |  |
| 庄 🦉 Decisão                                                                                                    | 01/01/2015        | Data d  | lo Fato                                                                                                    | Art. 157 "caput" do(a) CP                                        |  |  |  |  |  |
| 🕀 – 🏠 Folha de Antecedentes                                                                                                    | 02/02/2015        | Ofereo  | ida a Denúncia                                                                                                    | Art. 157 "caput" do(a) CP                                        |  |  |  |  |  |
| 🕀 – 😭 Sentenças                                                                                                    | 03/03/2015        | Recebi  | ida a Denúncia                                                                                                    | Art. 157 "caput" do(a) CP                                        |  |  |  |  |  |
|                                                                                                    | 04/04/2015        | Senter  | nça Condenatória                                                                                                    | Art. 157 "caput" do(a) CP; Reclusão: quatro                      |  |  |  |  |  |
| H- IQ Lettidoes de Transito em Julgado da                                                                                                    | 05/05/2015        | Publica | ação da Sentença                                                                                                    |                                                                  |  |  |  |  |  |
| E- Le Mandado de Prisao Cumprido                                                                                                    | 06/06/2015        | Trânsi  | to em Julgado para o Ministério Público                                                                                                   | Sentença Condenatória                                            |  |  |  |  |  |
| e egna i                                                                                                    | 06/06/2015        | Trânsi  | to em Julgado para a Defesa                                                                                                    | Sentença Condenatória                                            |  |  |  |  |  |
|                                                                                                    | 07/07/2015        | Prisão  |                                                                                                    | Tipo de prisão: Sentença Condenatória; Loc<br>Álvaro de Carvalho |  |  |  |  |  |
|                                                                                                    | Histórico da guia |         |                                                                                                    |                                                                  |  |  |  |  |  |
|                                                                                                    | Data / Hora       |         | Ocorrência                                                                                                    |                                                                  |  |  |  |  |  |
|                                                                                                    | 28/09/2016 14     | 4:49:08 | Enviada para: Campinas/DEECRIM UR4<br>Unidade Regional de Departamento Es<br>Usuário: RAFAELLIMA                                          | 4<br>stadual de Execução Criminal DEECRIM 4ª RAJ                 |  |  |  |  |  |
|                                                                                                    | 29/09/2016 17     | 7:41:40 | Envio cancelado por: Foro Distrital de l<br>Vara Única<br>Motivo: Teste para Treinamento.<br>Usuário: RAFAELLIMA                          | Flórida Paulista                                                 |  |  |  |  |  |
|                                                                                                    | 29/09/2016 18     | 3:16:05 | Enviada para: Campinas/DEECRIM UR4<br>Unidade Regional de Departamento Es                                                                 | 4<br>stadual de Execução Criminal DEECRIM 4ª RAJ                 |  |  |  |  |  |
| < >>                                                                                                    | 29/09/2016 18     | 3:34:08 | Rejeitada por: Campinas/DEECRIM UR<br>Unidade Regional de Departamento Es<br>Motivo: Teste de Rejeite para Treinam<br>Usuário: RAFAELLIMA | 4<br>stadual de Execução Criminal DEECRIM 4ª RAJ<br>ento         |  |  |  |  |  |

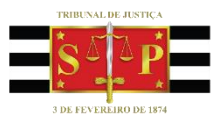

Guia de Execução

## **Retificar Guia**

# A opção de retificar permite:

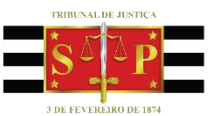
#### Guia de Execução

#### 1 - A alteração dos campos do formulário;

| Guia Histórico                                                                  |  |  |  |
|---------------------------------------------------------------------------------|--|--|--|
| Tipo de guia :                                                                  |  |  |  |
| Guia de recolhimento                                                            |  |  |  |
| Documentos :                                                                    |  |  |  |
| 8 documentos selecionados                                                       |  |  |  |
| Classe :                                                                        |  |  |  |
| 386 Execução da Pena                                                            |  |  |  |
| Foro de destino :                                                               |  |  |  |
| 502 Campinas/DEECRIM UR4                                                        |  |  |  |
| Vara de destino :                                                               |  |  |  |
| 3 Unidade Regional de Departamento Estadual de Execução Criminal DEECRIM 4º RAJ |  |  |  |
| Competência :                                                                   |  |  |  |
| 16 Execução Criminal                                                            |  |  |  |
| Assunto principal :                                                             |  |  |  |
| 7791 Pena Privativa de Liberdade                                                |  |  |  |
| <u>R</u> eenviar guia                                                           |  |  |  |
| 🖾 <u>S</u> alvar 🖼 <u>E</u> xcluir 🛓 Limpar 🏲 <u>F</u> echar                    |  |  |  |

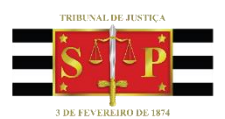

#### Guia de Execução

#### 2 - Verificação do histórico da Guia;

| Guia Histórico                                                         |                                                                                                    |   |  |
|------------------------------------------------------------------------|----------------------------------------------------------------------------------------------------|---|--|
|                                                                        |                                                                                                    |   |  |
| Data / Hora                                                            | Ocorrencia                                                                                                    |   |  |
| 28/09/2016 14:49:08                                                    | Enviada para: Campinas/DEECRIM UR4<br>Unidade Regional de Departamento<br>Estadual de Execução Criminal DEECRIM 4ª RAJ<br>Usuário: RAFAELLIMA                           |   |  |
| 29/09/2016 17:41:40                                                    | Envio cancelado por: Foro Distrital de Flórida<br>Paulista<br>Vara Única<br>Motivo: Teste para Treinamento.<br>Usuário: RAFAELLIMA                                      |   |  |
| 29/09/2016 18:16:05                                                    | Enviada para: Campinas/DEECRIM UR4<br>Unidade Regional de Departamento<br>Estadual de Execução Criminal DEECRIM 4ª RAJ<br>Usuário: RAFAELLIMA                           |   |  |
| 29/09/2016 18:34:08                                                    | Rejeitada por: Campinas/DEECRIM UR4<br>Unidade Regional de Departamento<br>Estadual de Execução Criminal DEECRIM 4ª RAJ<br>Motivo: Teste de Rejeite para<br>Treinamento | ~ |  |
|                                                                        | <u>R</u> eenviar guia                                                                                                    |   |  |
| 🖾 Salvar 📾 Excluir 📥 Limpar <table-cell-rows> Fechar</table-cell-rows> |                                                                                                    |   |  |

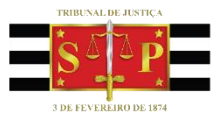

CRIMINAL

#### Guia de Execução

# 3 - Alteração dos documentos que serão utilizados no ato de reenvio da guia.

| Guia Histórico                            |   |
|-------------------------------------------|---|
| Tipo de guia :<br>1 Guia de recolhimento  | Q |
| Documentos :<br>8 documentos selecionados | ٩ |
| Classe :<br>386 Execução da Pena          | ٩ |

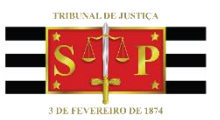

CRIMINAL

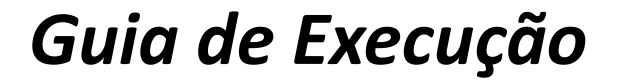

### IMPORTANTE

Caso haja necessidade de alteração do histórico de partes, deverá ser expedida NOVA Guia de Execução, tornando sem efeito a anterior.

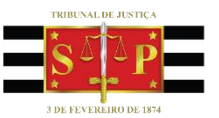

CRIMINAL

Guia de Execução

## Excluir Guia da Fila

# Essa opção exclui a guia da fila, porém não altera o documento na pasta digital.

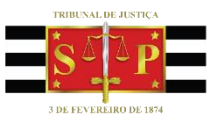

TRIBUNAL DE JUSTIC.

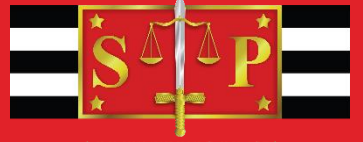

3 DE FEVEREIRO DE 1874

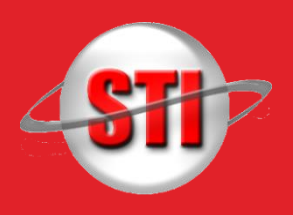

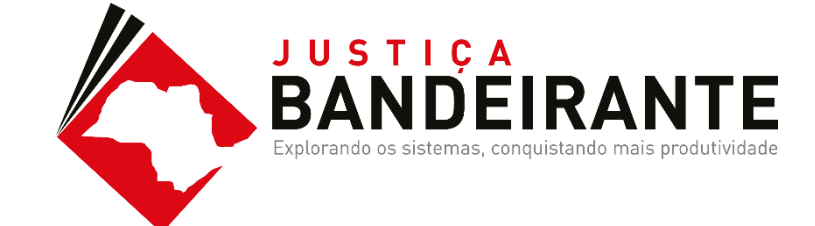